PREVENTIVO MECCANICA

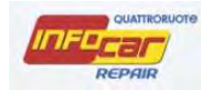

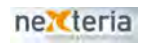

© Copyright 2014, Editoriale Domus S.p.A. Tutti i diritti riservati. Finito di stampare: Marzo 2014

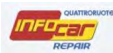

## Sommario

| PREVENTIVO MECCANICA        |    |
|-----------------------------|----|
| RICHIAMI UFFICIALI          | 4  |
| TAGLIANDO                   | 5  |
| RICAMBI                     | 12 |
| RICAMBI ALTERNATIVI         | 16 |
| ORDINE RICAMBI              |    |
| INFO TECNICHE               | 25 |
| ESEMPI CREAZIONE PREVENTIVO | 28 |
| DETTAGLIO VOCI COSTI        | 30 |
| CHECKLIST                   | 31 |
| STAMPE                      | 32 |

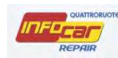

#### **PREVENTIVO MECCANICA**

Si apre la schermata per iniziare il preventivo

Infocar Repair elabora automaticamente il preventivo dettagliando il costo della mano d'opera (costo orario personalizzabile dall'utente) e dei ricambi. Al preventivo possono essere aggiunte ulteriori voci selezionandole dal catalogo ricambi.

NB. Il software salva in automatico tutte le azioni effettuate e i dati inseriti (in caso di caduta connessione, di blackout elettrico ect...i dati non si perdono)

| THOI ESSION AL                           | coa. motore                                    | 103A4000                     |                                                                      |
|------------------------------------------|------------------------------------------------|------------------------------|----------------------------------------------------------------------|
| 111111                                   | AM Tp Qnt Codice Ricambio                      | Descrizione                  | Ore Listino % Totale Ordine                                          |
| Preventivo                               | Click su <b>RICAMBI</b> per aggiungere ricambi |                              | NB. Il tasto <b>ELIMINA RIGHE</b><br>elimina TUTTE le righe!         |
| ✤ Info Tecniche                          |                                                |                              | ATTENZIONE! Se clicco su<br>ELIMINA RIGHE, elimino il<br>preventivo! |
| Stampe                                   | Tegliando Ricambi Aggiu<br>Dettaglio Voci      | ngi Riga Elimina Righe Totak | e ore Totale Imponibile                                              |
|                                          | Ricambi Sc%                                    |                              | Sc%                                                                  |
| ick su <b>TAGLIAN</b><br>gole della casa | DO: seguendo le<br>madre si aprono             | Click su AGGIUNGI F          | RIGA Iva 22,00                                                       |

Ci si può muovere nel sotto-menù verticale:

preventivo per gestire il preventivo

info tecniche per avere maggiori dettagli tecnici

stampe per procedere con le stampe del preventivo, dell'ordine dei ricambi, della checklist (rif. PARAGRAFO STAMPE) e per poter procedere con la fattura (rif. PARAGRAFO FATTURAZIONE)

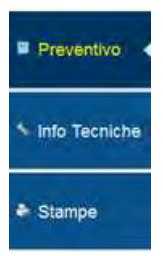

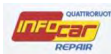

## **RICHIAMI UFFICIALI**

All'apertura della pagina di preventivo ci può essere una segnalazione di richiami di sicurezza del veicolo promossi dalla casa madre e pubblicati sul sito del Ministero dei Trasporti

| Preventivo di meccanica |                      |                                                                                                    | E    |
|-------------------------|----------------------|----------------------------------------------------------------------------------------------------|------|
| ROFESSIONAL Pre         | eventivo             | W Serie 1 (E87) 118d cat 5 porte Eletta DPF<br>1 motore: 204D4 Data Imm.: 07 - 2005 - Telaio: WBAUG31090PU39778 | HELP |
| Richian                 | ni                   |                                                                                                    | ×    |
| Richi                   | iamo: BM 07          |                                                                                                    | Ξ    |
| Preventivo              | riodo di produzione: | dal: 03/2005 al: Non indicato                                                                                   |      |
| Te                      | lai coinvolti:       | da: NON DICHIARATO a: NON DICHIARATO                                                                            |      |
| N                       | veicoli:             | 8751                                                                                                    |      |
| nfo Tecniche Da         | ata richiamo:        | 31/08/2006                                                                                                    |      |
| De                      | escrizione:          | possibile rottura vite fissaggio alternatore (codice 0011260200)                                                |      |
| At                      | tività:              | SOSTITUZIONE VITE FISSAGGIO                                                                                     |      |
| stampe No               | ote:                 | Riferimento informazioni - Concessionarie                                                                       |      |
|                         |                      |                                                                                                    |      |
|                         |                      |                                                                                                    |      |
|                         |                      |                                                                                                    |      |
|                         |                      |                                                                                                    |      |
|                         |                      |                                                                                                    |      |
|                         |                      |                                                                                                    |      |
|                         |                      |                                                                                                    |      |
|                         |                      |                                                                                                    |      |
| Fonte Da                | todeta               | CHIUDI                                                                                                    |      |
|                         | nouzna.              |                                                                                                    |      |

Nella finestra compaiono delle indicazioni utili all'officina che può gestire direttamente nel preventivo

## TAGLIANDO

Nella gestione del preventivo, in base alle richieste del cliente e alle necessità del veicolo si possono gestire i tagliandi kmetrici o per spie, posso integrare il tagliando con ricambi e altre operazioni e attività.

Il software ti guida nella creazione dei tagliandi proponendoti le operazioni necessarie in base ai km percorsi e ti permette di avere sempre a disposizione il piano manutentivo della casa costruttrice

| Preventivo di mecc                                | anica                                              |            |              |                           |                                 |                               |                                    |                    |                              |                         |        |        | -  |
|---------------------------------------------------|----------------------------------------------------|------------|--------------|---------------------------|---------------------------------|-------------------------------|------------------------------------|--------------------|------------------------------|-------------------------|--------|--------|----|
| PQUATTRORUOTE<br>ROFESSIONAL                      | Preve                                              | entiv      |              | MART fortv<br>od. motore: | vo 1ª serie fo<br>15 - Data Imi | ortwo 700 co<br>m.: 07 - 2006 | u <b>pė grands</b><br>- Telaio: Wi | tyle (48<br>ME4503 | 5 kW)<br>3321J292            | 2828                    |        | HE     | LP |
| Preventivo                                        | AM Tp                                              | Qnt (      | Codice Ricam | ÷1                        | Descri                          | zione                         |                                    | Ore                | Listino                      | %                       | Totale | Ordine |    |
|                                                   |                                                    |            |              |                           |                                 |                               |                                    |                    |                              |                         |        |        |    |
| Info Tecniche                                     |                                                    |            |              |                           |                                 |                               |                                    |                    |                              |                         |        |        |    |
| <ul> <li>Info Tecniche</li> <li>Stampe</li> </ul> | Tagliano                                           | to         | Ricambi      | Aggiun                    | gi Riga E                       | imina Righe                   | Totale ore                         |                    |                              | Totale                  |        |        |    |
| <ul> <li>Info Tecniche</li> <li>Stampe</li> </ul> | Tagliano<br>Dettaglio V<br>Ricambi                 | do<br>/oci | Ricambi      | Aggiun<br>Sc%             | gi Riga E                       | imina Righe                   | Totale ore                         |                    | Imponibi                     | Totale<br>le            |        |        | 1  |
| <ul> <li>Info Tecniche</li> <li>Stampe</li> </ul> | Tagliano<br>Dettaglio V<br>Ricambi<br>Varie        | loci       | Ricambi      | Sc% Sc%                   | gi Riga El                      | imina Righe                   | Totale ore                         |                    | Imponibi<br>Sc%<br>Tot. Impo | Totale<br>le<br>onibile |        |        | 1  |
| Stampe                                            | Tagliano<br>Dettaglio V<br>Ricambi<br>Varie<br>MDO | do<br>/oci | Ricambi      | Sc% Sc% Sc%               | gi Riga El                      | imina Righe                   | Totale ore                         |                    | Imponibi<br>Sc%<br>Tot. Impo | Totale<br>le<br>onibile | 22,00  |        |    |

Dopo aver cliccato su TAGLIANDO, in base alle regole della casa madre, si aprono schermate differenti a seconda che si tratti di tagliandi kilometrici o per spie accese

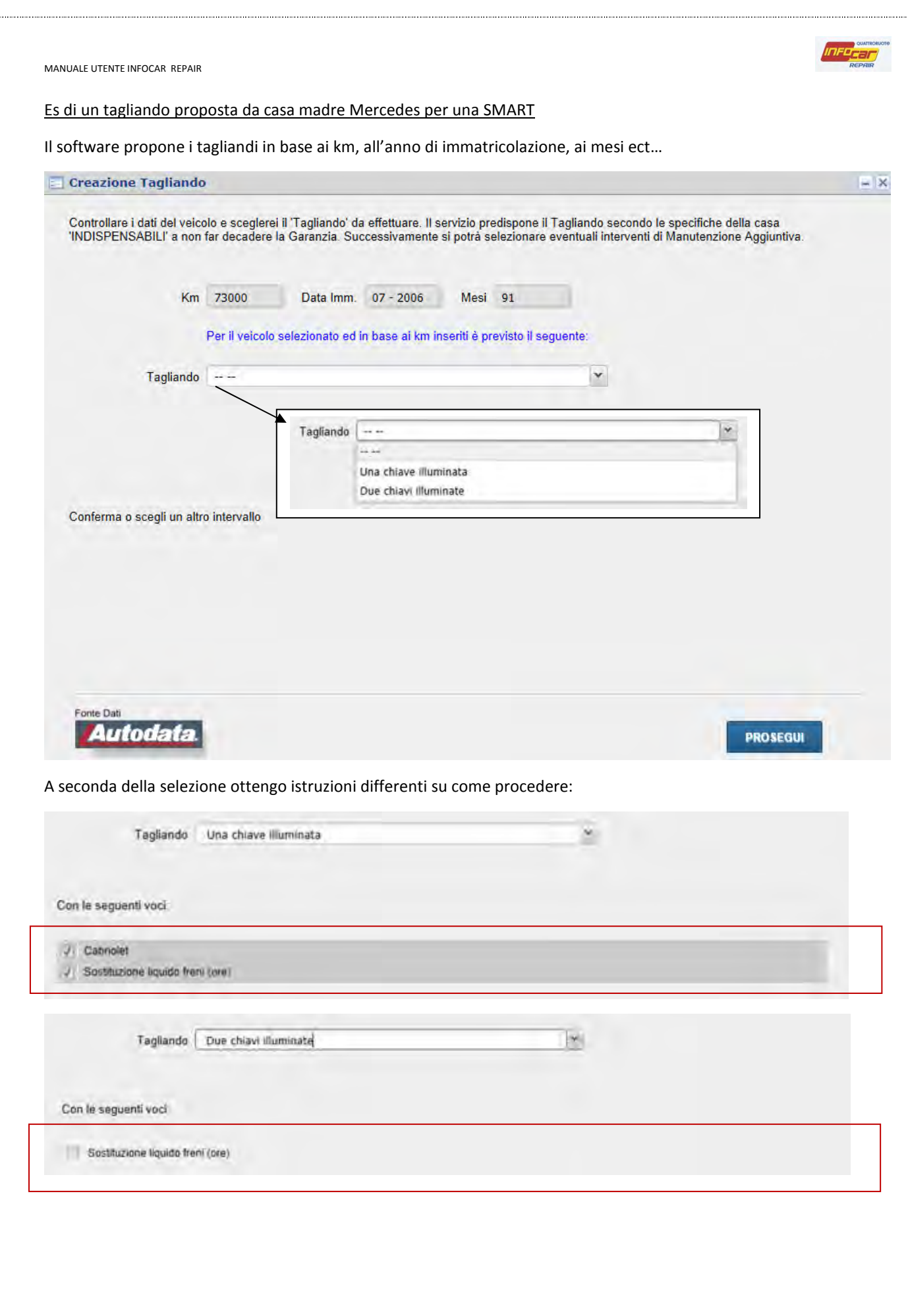

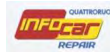

### Una volta selezionato il tipo di tagliando, si possono aggiungere ulteriori interventi di manutenzione aggiuntiva.

Oltre agli interventi di Manutenzione Ordinaria previsti dal 'Tagliando', si possono aggiungere anche ulteriori interventi di Manutenzione. alcuni dei quali sono fortemente consigliati e già preselezionati.

| Ogni 24 mesi indipendentemente dal chilometraggio   Ogni 20000 km o 12 mesi   Ogni 30000 km indipendentemente dai mesi   Ogni 60000 km indipendentemente dai mesi e successivamente ogni 30000 km                                                                                                    | Ogni 24 mesi indipendentemente dal     Ogni 20000 km o 12 mesi     Ogni 30000 km indipendentemente da     Ogni 60000 km indipendentemente da                                                                                                   | lometraggio                                                                                                    |                                                                                                    |
|----------------------------------------------------------------------------------------------------|----------------------------------------------------------------------------------------------------|----------------------------------------------------------------------------------------------------|----------------------------------------------------------------------------------------------------|
| Ogni 20000 km o 12 mesi         Ogni 30000 km indipendentemente dai mesi         Ogni 60000 km indipendentemente dai mesi         A 45000 km indipendentemente dai mesi e successivamente ogni 30000 km                                                                                                    | Ogni 20000 km o 12 mesi Ogni 30000 km indipendentemente da Ogni 60000 km indipendentemente da                                                                                                    |                                                                                                    |                                                                                                    |
| Ogni 30000 km indipendentemente dai mesi   Ogni 60000 km indipendentemente dai mesi e successivamente ogni 30000 km                                                                                                    | Ogni 30000 km indipendentemente da     Ogni 60000 km indipendentemente da                                                                                                    |                                                                                                    |                                                                                                    |
| Ogni 60000 km indipendentemente dai mesi         A 45000 km indipendentemente dai mesi e successivamente ogni 30000 km         Image: State of the state of the state of | Ogni 60000 km indipendentemente da                                                                                                    | resi                                                                                                    |                                                                                                    |
| A 45000 km indipendentemente dai mesi e successivamente ogni 30000 km                                                                                                    |                                                                                                    | 10SI                                                                                                    |                                                                                                    |
|                                                                                                    |                                                                                                    |                                                                                                    |                                                                                                    |
|                                                                                                    | onte Dati<br>Autodata<br>ossono poi aggiungere ult<br>me previsto dalle schede di uso e mar<br>rrazioni al tagliando, come ad esempio                                                                                                    | iori operazioni al tagliando<br>anzione ed in funzione dei Km percorsi dai velcolo<br>Pastiglie freni, dischi, ammortizzatori ecc.                                                                                                    | INDIETRO PROSEGUI                                                                                                    |
| Ammortizzatore ant.     Filtro antipolline     Radiatore                                                                                                    |                                                                                                    | riori operazioni al tagliando<br>anzione ed in funzione dei Km percorsi dal veicolo<br>Pastiglie freni, dischi, ammortizzatori ecc.                                                                                                    | INDIETRO PROSEGUI potrebbe essere necessario aggiungere ulteriori                                                                                                    |
| Ammortizzatore ant.     Image: Filtro antipolline     Radiatore       Ammortizzatore post.     Image: Kit candele accensione     Ricarica A/C                                                                                                    |                                                                                                    | TiOri operazioni al tagliando<br>anzione ed in funzione dei Km percorsi dal velcolo<br>Pastiglie freni, dischi, ammortizzatori ecc.                                                                                                    | INDIETRO PROSEGUI potrebbe essere necessario aggiungere ulteriori Radiatore Ricarica A/C                                                                                                    |
| Ammortizzatore ant.       Filtro antipolline       Radiatore         Ammortizzatore post.       Kit candele accensione       Ricarica A/C         Analisi GAS       Motorino tergilunotto       Serie dischi freno post.                                                                                                    | Autodata<br>essono poi aggiungere ult<br>me previsto dalle schede di uso e mar<br>rrazioni al tagliando, come ad esempio<br>Ammortizzatore ant.<br>Ammortizzatore post.<br>Analisi GAS                                                         | iori operazioni al tagliando<br>enzione ed in funzione dei Km percorsi dal velcolo<br>astiglie freni, dischi, ammortizzatori ecc.                                                                                                    | INDIETRO       PROSEGUI         potrebbe essere necessario aggiungere ulteriori         Radiatore         Ricarica A/C         Serie dischi freno post.                                                                                                    |
| Ammortizzatore ant.       Filtro antipolline       Radiatore         Ammortizzatore post.       Kit candele accensione       Ricarica A/C         Analisi GAS       Motorino tergilunotto       Serie dischi freno post.         Anti-gelo/liquido raffreddamento motore       Olio cambio       Serie pastiglie freni ant.                                                                                                    | Autodata<br>essono poi aggiungere ult<br>me previsto dalle schede di uso e mar<br>rrazioni al tagliando, come ad esempio<br>Ammortizzatore ant.<br>Ammortizzatore post.<br>Analisi GAS<br>Anti-gelo/liquido raffreddamento m                   | riori operazioni al tagliando<br>enzione ed in funzione dei Km percorsi dal velcolo<br>Pastiglie freni, dischi, ammortizzatori ecc.<br>Filtro antipolline<br>Kit candele accensione<br>Motorino tergilunotto<br>pre Olio cambio                        | INDIETRO PROSEGUI potrebbe essere necessario aggiungere ulteriori Radiatore Ricarica A/C Serie dischi freno post. Serie pastiglie freni ant.                                                                                                    |
| Ammortizzatore ant.       Filtro antipolline       Radiatore         Ammortizzatore post.       Kit candele accensione       Ricarica A/C         Analisi GAS       Motorino tergilunotto       Serie dischi freno post.         Anti-gelo/liquido raffreddamento motore       Olio cambio       Serie pastiglie freni ant.         Cinghia servizi       Olio freni       Spazzola tergilunotto                                                                                                    | Autodata<br>essono poi aggiungere ult<br>me previsto dalle schede di uso e mar<br>razioni al tagliando, come ad esempio<br>Ammortizzatore ant.<br>Ammortizzatore post.<br>Analisi GAS<br>Anti-gelo/liquido raffreddamento m<br>Cinghia servizi | riori operazioni al tagliando<br>enzione ed in funzione dei Km percorsi dal veicolo<br><sup>a</sup> astiglie frení, dischi, ammortizzatori ecc.<br>Filtro antipolline<br>Kit candele accensione<br>Kit candele accensione<br>Olio cambio<br>Olio freni | INDIETRO       PROSEGUI         potrebbe essere necessario aggiungere ulteriori                 Radiatore                 Ricarica A/C                 Serie dischi freno post.                 Serie pastiglie freni ant.                 Spazzola tergilunotto |

Premendo CHIUDI i dati relativi al tagliando vengono trasmessi al preventivo che sarà aggiornato riportando le indicazioni selezionate durante la creazione del tagliando stesso

INDIETRO

CHILDI

Es di un tagliando proposta da casa madre BMW

Fonte Dati

Autodata

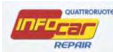

Il software propone i tagliandi in base ai km, all'anno di immatricolazione, ai mesi ect...o alle spie accese

| 🚍 Creazione Tagliando                                                                                                    | = ×                                                                                                    |
|----------------------------------------------------------------------------------------------------|----------------------------------------------------------------------------------------------------|
| Controllare i dati del veicolo e scegliere il 'Tagliando' da effettuare. Il servizio pre<br>'INDISPENSABILI' a non far decadere la Garanzia. Successivamente si potrà se | edispone il Tagliando secondo le specifiche della casa<br>elezionare eventuali interventi di Manutenzione Aggiuntiva. |
| Km 34000 Data Imm. 07 - 2005 Mesi                                                                                                    | 103                                                                                                    |
| Per il veicolo selezionato ed in base ai km inseriti è pro                                                                                                    | evisto il seguente:                                                                                                   |
| Tagliando Operazioni d"officina standard                                                                                                    | •                                                                                                    |
| Service<br>Olio motore<br>Filtro cabina (microfiltro)<br>Pastiglie freni anteriori<br>Pastiglie freni anteriori                                                          | Controllo veicolo                                                                                                    |
| Conferma l'intervallo e seleziona le spie service "accese"                                                                                                    |                                                                                                    |
| Fonte Dati<br>Autodata.                                                                                                    | PROSEGUI                                                                                                    |

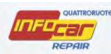

Dopo aver selezionato le voci per il tagliando si popola il preventivo:

| . AM   | Тр      | Qnt  | Codice Ricambio | Descrizione                        | -       | Ore  | Listino      | % Totale     | Ordine |
|--------|---------|------|-----------------|------------------------------------|---------|------|--------------|--------------|--------|
|        |         |      |                 | Olio motore                        |         | 1,50 |              |              |        |
| (FR)   | Seet    | 1.00 | 61610420540     | Operazioni d'officina standard     | -       | 0,20 | 45.45        | 45.45        |        |
|        | Sost    | 1.00 | 61610420550     | Spazzola tergiparabrezza Dx        |         |      | 45.45        | 45,45        |        |
|        | Sost    | 1.00 | 13712246997     | Filtro aria                        | 0       |      | 46.96        | 46.96        |        |
|        | Sost    | 1.00 | 13327811227     | Fitto darburante principale diesel | 0       |      | 53.02        | 53.02        | -      |
|        | Sost    | 1 00 | 11427787697     | Fitte olio motore                  | -       |      | 21.96        | 21.96        |        |
|        | Sost    | 5 50 | , interversor   |                                    | 0       |      | 21,00        | 21,00        |        |
|        |         |      |                 |                                    | -       | 4 70 | -            | 010.04       | -      |
|        | agliand | 0    | Ricambi         | Aggiungi Riga Elimina Righe 10     | ale ore | 1,70 |              | otale 212,04 |        |
| Dett   | aglio V | oci  | /               |                                    |         |      | Imnonihile   |              | 212.0  |
| Rica   | mbi     | 212  | 84 S            | 212.84                             |         |      | mponione     |              | 212,84 |
|        |         | 2127 |                 | 212,01                             |         |      | Sc%          |              |        |
| Varie  | ŧ ,     |      | S               | 5%                                 |         |      | Tot. Imponit | oile         | 212,84 |
| MDC    |         | 1.70 | x So            | 5%                                 |         |      | lva          | 22.00        | 46.8   |
| 1.5.75 |         |      |                 |                                    |         |      |              | 22,00        | 40,02  |
|        | riala   |      | Smalt. rifiuti  | ES. Iva                            |         | 1    | Arrot.       |              | 259,66 |

Nel preventivo la manodopera per il tagliando viene posizionata in automatico in alto con la tempistica prevista da casa madre per la manutezione ordinaria e straordinaria selezionata

Gli elementi in grassetto NON fanno parte piano manutentivo (nel nostro caso le spazzole)

Gli elementi **NON in grassetto** fanno parte del piano manutentivo (se ne elimino uno non rispetto più la normativa Monti e non si effettua più in modo corretto quanto previsto da casa madre)

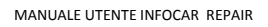

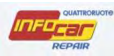

#### DESCRIZIONE COLONNE

| Preventivo di mecca<br>Pouattroruote<br>ROFESSIONAL | Pre                           | eve                   | nti             | VO BMW<br>Cod                           | / Serie 1 (E87) 118d cat 5 porte Eletta<br>motore: 204D4 - Data Imm.: 07 - 2005 - | DPF<br>Telaic | : WBA               | UG31090P                           | U3977                                 | 78                                                | HEL                                          | - ×                                       |
|-----------------------------------------------------|-------------------------------|-----------------------|-----------------|-----------------------------------------|-----------------------------------------------------------------------------------|---------------|---------------------|------------------------------------|---------------------------------------|---------------------------------------------------|----------------------------------------------|-------------------------------------------|
| Preventivo                                          | AM                            | Тр                    | Qnt             | Codice Ricambio                         | Descrizione<br>Olio motore<br>Operazioni d'officina standard                      |               | Ore<br>1,50<br>0,20 | Listino                            | %                                     | Totale                                            | Ordine                                       |                                           |
|                                                     |                               | Sost                  | 1,00            | 61610420549                             | Spazzola tergiparabrezza Sx                                                       |               |                     | 45,45                              |                                       | 45,45                                             |                                              |                                           |
| ✤ Info Tecniche                                     |                               | Sost                  | 1,00            | 13712246997                             | Filtro aria                                                                       | 0             |                     | 46,96                              |                                       | 46,96                                             |                                              | H                                         |
| -                                                   |                               | Sost                  | 1,00            | 11427787697                             | Filtro olio motore                                                                |               |                     | 21,96                              |                                       | 21,96                                             |                                              |                                           |
| stampe                                              |                               | Tagliandi             | 5,50            | Ricambi                                 | Aggiungi Riga Elimina Righe To                                                    | tale ore      | 1,70                | R                                  | Totale                                | 212,84                                            |                                              | •                                         |
|                                                     | Detta<br>Rica<br>Varie<br>MDC | aglio Vo<br>Imbi<br>I | 2  <br>2  <br>1 | l tasto i in<br>aggiuntive<br>PARAGRAFO | /<br>dica la presenza di info tec<br>di rilevante importanza<br>INFO TECNICHE)    | nich<br>(rit  | e<br>f.             | Impo<br>Sc%<br>Tot.   pr<br>Iva ca | utti<br>ono<br>uesti<br>rezzo<br>impo | i camp<br>da con<br>o caso<br>o (dopp<br>o per in | oi in<br>npleta<br>man<br>pio cli<br>nserirl | gialle<br>are, in<br>ca un<br>ck ne<br>o) |
|                                                     | Mate                          | riale                 |                 | Smalt. rifiuti                          | ES. Iva                                                                           |               |                     | Arrot.                             |                                       |                                                   | 259,66                                       | 101.                                      |
|                                                     | Fonte Da                      | itoa                  | ata             |                                         |                                                                                   |               |                     |                                    |                                       | CHIUDI                                            |                                              |                                           |

- AM = after market
- Tipo = indica il tipo di lavorazione
- Quantità = generalmente pari a 1 per i ricambi, per i fluidi pari alla quantità prevista (nel nostro caso 5.5 olio motore)
- Codice ricambio = codice OE, numero identificato univoco nei listini di casa madre (non valorizzato per servizi e fluidi)
- Descrizione = descrizione elemento
- Ore = ore di lavorazione
- Listino = prezzo listino
- % = indica l'eventuale sconto applicabile
- Totale = totale importi
- Ordine = indica, se presente un flag, se il ricambio va ordinato

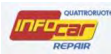

## All'interno del preventivo cliccando sul simbolino azzurro è possibile visualizzare alcune INFO TECNICHE

| <b>I</b> | Sost | 1,00 | 13712246997 | Filtro aria | 9         | 46,96           | 46,96 |  |
|----------|------|------|-------------|-------------|-----------|-----------------|-------|--|
|          |      |      |             |             | Informazi | ioni Aggiuntive | 53,02 |  |

## Dopo aver cliccato sul simbolino azzurro si apre un pop up

|     | 114       | am       | Course Misamuro | Descrizione            | Ore  | Listino | %   | Totale | Ordine |   |
|-----|-----------|----------|-----------------|------------------------|------|---------|-----|--------|--------|---|
|     | Sost      | 1,00     |                 | Analisi GAS            |      |         |     |        |        |   |
|     | Sost      | 1,00     | 64319142114     | Filtro antipolline     | 0.25 | 36,70   |     | 36,70  |        |   |
|     | Sost      | 1,00     |                 | Fluido idraulico freni |      |         | 1   |        |        | ſ |
| ech | Info      |          |                 |                        | he   |         |     |        |        | Ì |
| Ir  | forma     | zioni Te | ecniche         |                        |      |         |     |        |        |   |
| -   | Eluido fo | eni      |                 |                        | Tino |         | DOT | 4      |        | - |
|     |           |          |                 |                        |      |         |     |        |        |   |
|     |           |          |                 |                        |      |         |     |        |        |   |
|     |           |          |                 |                        |      |         |     |        |        |   |
|     |           |          |                 |                        |      |         |     |        |        |   |
|     |           |          |                 |                        |      |         |     |        |        |   |
|     |           |          |                 |                        |      |         |     |        |        |   |
|     |           |          |                 |                        |      |         |     |        |        |   |
|     |           |          |                 |                        |      |         |     |        |        |   |
|     |           |          |                 |                        |      |         |     |        |        |   |
|     |           |          |                 |                        |      |         |     |        | 000    |   |
|     |           |          |                 |                        |      |         |     |        | Chiud  | 6 |

| and a     | Tp                                                       | Ont                                                                          | Codice Ricam_                                                      | Descrizione                                | Ore                      | Listino | 1.55                               | Totale                                                                     | Ordine |
|-----------|----------------------------------------------------------|------------------------------------------------------------------------------|--------------------------------------------------------------------|--------------------------------------------|--------------------------|---------|------------------------------------|----------------------------------------------------------------------------|--------|
|           |                                                          |                                                                              |                                                                    | A 45000 km indipendentemente dai mesi e su | 0.20                     |         |                                    |                                                                            |        |
|           |                                                          |                                                                              |                                                                    | Una chiave illuminata                      | 1,70                     |         |                                    |                                                                            |        |
|           | Sost                                                     | 1.00                                                                         |                                                                    | Analisi GAS                                |                          | 30.00   |                                    | 30,00                                                                      |        |
|           | Sosi                                                     | 1.00                                                                         |                                                                    | Ricarica A/C                               |                          | 50.00   |                                    | 50.00                                                                      |        |
|           | Sost                                                     | 1,00                                                                         | Q0019727V00                                                        | Filtro olio molore                         |                          | 5,46    |                                    | 5.46                                                                       | 0      |
|           | Sost                                                     | 3.00                                                                         |                                                                    | Ono motore                                 | 2                        | 15,00   |                                    | 45,00                                                                      |        |
| Tech      | Info<br>nform                                            | azioni<br>ratura s                                                           | Tecniche                                                           |                                            |                          |         | 011                                | tamparatura                                                                |        |
| Tech      | nform                                                    | azioni                                                                       | Tecniche                                                           |                                            |                          |         |                                    |                                                                            |        |
| Tech<br>I | Tempe                                                    | azioni<br>tratura a                                                          | Tecniche<br>ambiente                                               |                                            | DAE                      | _       | Ail                                | temperature                                                                | s      |
| I         | Tempe<br>Olio m                                          | azioni<br>tratura a<br>otore                                                 | Tecniche<br>ambiente                                               |                                            | SAE                      |         | All                                | temperature<br>-30, 0W-40                                                  | s      |
| lech      | Tempe<br>Olio m<br>Classif                               | azioni<br>tratura a<br>otore<br>licazione                                    | Tecniche<br>ambiente<br>e olio motore<br>ambiente                  |                                            | SAE<br>OEM               |         | All<br>OW<br>ME                    | temperature<br>-30, 0W-40<br>-229.5<br>temperature                         | S      |
| Tech<br>1 | Tempe<br>Olio m<br>Classif<br>Tempe<br>Olio m            | azioni<br>eratura a<br>otore<br>ficazione<br>eratura a<br>otore              | Tecniche<br>ambiente<br>e olio motore<br>ambiente                  |                                            | SAE<br>OEM<br>SAE        |         | All<br>OW<br>ME<br>All             | temperature<br>I-30, 0W-40<br>229.5<br>temperature<br>I-30, 5W-40          | s      |
| I         | Tempe<br>Olio m<br>Classif<br>Tempe<br>Olio m<br>Classif | azioni<br>eratura a<br>otore<br>ficazione<br>eratura a<br>otore<br>ficazione | Tecniche<br>ambiente<br>e olio motore<br>ambiente<br>e olio motore |                                            | SAE<br>OEM<br>SAE<br>OEM |         | All<br>OW<br>ME<br>All<br>5W<br>ME | temperature<br>1-30, 0W-40<br>229.5<br>temperature<br>1-30, 5W-40<br>229.5 | S<br>5 |

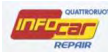

## RICAMBI

| OFESSIONAL         | Pie   | ve       | mu    | Cod.            | motore: 204D4 - Data Imm, 07 - 2005 - | Telaio  | WBAU | IG31090PU3                | 39778        | ( net) | F |
|--------------------|-------|----------|-------|-----------------|---------------------------------------|---------|------|---------------------------|--------------|--------|---|
|                    | AM    | Тр       | Qnt   | Codice Ricambio | Descrizione                           |         | Ore  | Listino                   | % Totale     | Ordine |   |
| Proventive         |       |          |       |                 | Olio motore                           |         | 1,50 |                           |              | -      | 1 |
| Teventivo          |       |          |       |                 | Operazioni d"officina standard        |         | 0,20 |                           |              |        | 1 |
|                    |       | Sost     | 1,00  | 61610420549     | Spazzola tergiparabrezza Sx           |         |      | 45,45                     | 45,45        |        |   |
|                    |       | Sost     | 1,00  | 61610420550     | Spazzola tergiparabrezza Dx           |         |      | 45,45                     | 45,45        |        |   |
| nfo Tecniche       |       | Sost     | 1,00  | 13712246997     | Filtro aria                           | 0       |      | 46,96                     | 46,96        |        | 1 |
|                    |       | Sost     | 1,00  | 13327811227     | Filtro carburante principale diesel   | 0       |      | 53,02                     | 53,02        |        |   |
|                    |       | Sost     | 1,00  | 1142778769      | Filtro olio motore                    |         |      | 21,96                     | 21,96        |        | 1 |
| Contraction of the |       | Sost     | 5,50  |                 | Olio motore                           | 0       |      |                           |              |        |   |
| Stampe             | T     | agliand  | 0     | Ricambi         | Aggiungi Riga Elimina Righe To        | ale ore | 1,70 | To                        | otale 212,84 |        |   |
|                    | Detta | aglio Vo | oci — | _               | -                                     |         |      | Imponi <mark>bi</mark> le |              | 212,84 | ł |
|                    | Rica  | Iam      | 212,  | 34 50           | 212,84                                |         |      | Sc%                       |              |        | ſ |
|                    | Varie |          |       | Sc              | 5%                                    |         |      | Tot. Imponibi             | ile          | 212,84 | ì |
|                    | MDO   |          | 1,70  | x Sc            | 2%                                    |         |      | lva                       | 22,00        | 46,82  | £ |
|                    | Mate  | riale    | -     | Smalt. rifiuti  | ES. Iva                               |         |      | Arrot.                    |              | 259,66 | 1 |

### Click RICAMBI

Grazie alle grafiche dinamiche si visualizzano i pezzi di ricambio, si seleziona il pezzo interessato con il mouse, si evidenzia il giallo il pezzo selezionato e si popola la riga sottostante in giallo

NB. Il veicolo è sempre rappresentato rivolto verso sinistra (cofano anteriore a sinistra), nel caso spostarsi cliccando sul tasto **RUOTA A DX** 

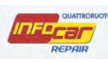

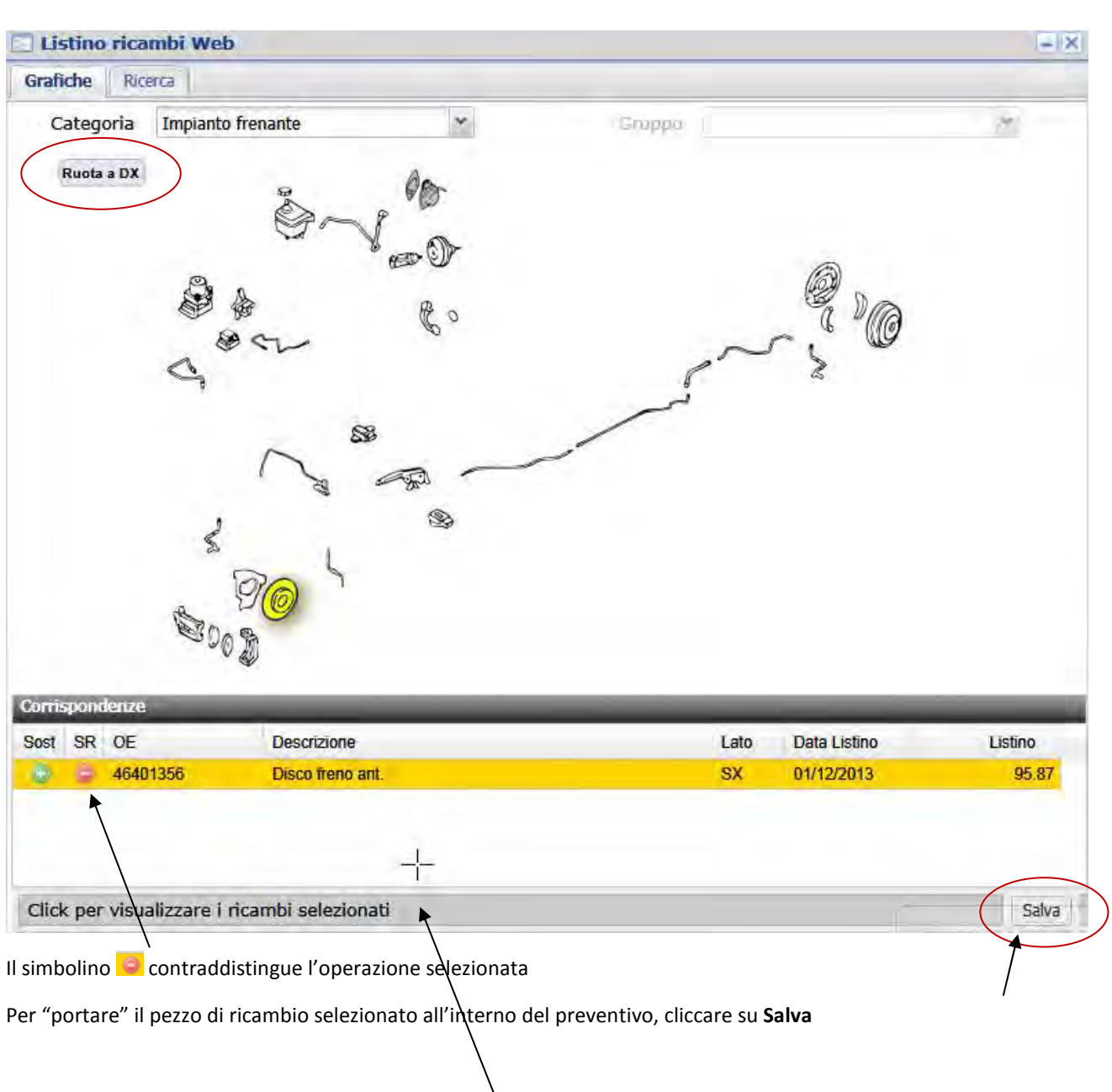

E' poi possibile visualizzare i ricambi selezionati finora, cliccando sulla stringa grigia

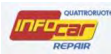

### I ricambi selezionati verranno portati automaticamente all'interno del preventivo

| ] Preventivo di mecca                | nica                               |                              |                          |                 |                                |                                                                             |                            |                     |                                 |                 |        |                           | - |
|--------------------------------------|------------------------------------|------------------------------|--------------------------|-----------------|--------------------------------|-----------------------------------------------------------------------------|----------------------------|---------------------|---------------------------------|-----------------|--------|---------------------------|---|
| <b>D</b> QUATTRORUOTE<br>ROFESSIONAL | Pre                                | eve                          | nti                      | VO BMV<br>Cod   | V Serie 1 (E87<br>motore: 204D | 7) 118d cat 5 porte E<br>4 - Data Imm.: 07 - 2<br>I <mark>i richiami</mark> | Eletta DPF<br>005 - Telaio | WBAU                | G31090P                         | U39778          |        | HELF                      | 2 |
|                                      | AM                                 | Тр                           | Qnt                      | Codice Ricambio |                                | Descrizione                                                                 |                            | Ore                 | Listino                         | %               | Totale | Ordine                    |   |
| Preventivo                           |                                    | Sost                         | 1,00                     | 34116774050     | Serie pastigli                 | ie freni ant.                                                               |                            |                     | 115,48                          |                 | 115,48 |                           |   |
| Preventivo                           |                                    | Sost                         | 1,00                     | 34116854996     | Disco freno a                  | int. Sx                                                                     |                            | 0,75                | 99,55                           |                 | 99,55  |                           |   |
|                                      | <b></b>                            | Sost                         | 1,00                     | 34116854996     | Disco freno a                  | int. Dx                                                                     |                            | •                   | 99,55                           |                 | 99,55  |                           |   |
|                                      |                                    |                              |                          |                 |                                |                                                                             |                            | 1                   |                                 |                 |        |                           |   |
| Info Tecniche                        |                                    |                              |                          |                 |                                |                                                                             |                            |                     |                                 |                 |        |                           |   |
| Info Tecniche<br>Stampe              | Ţ                                  | agliand                      | 0                        | Ricambi         | Aggiungi Riga                  | Elimina Righe                                                               | Totale ore                 | 0,75                |                                 | Totale          | 314,58 |                           |   |
| Info Tecniche<br>Stampe              | Detta                              | agliand<br>I <b>glio V</b> e | o (                      | Ricambi         | Aggiungi Riga                  | Elimina Righe                                                               | Totale ore                 | 0.75                | mponibile                       | Totale          | 314,58 | 314,58                    |   |
| Info Tecniche<br>Stampe              | T<br>Detta<br>Rica                 | agliand<br>I <b>glio V</b> i | o<br>oci<br>314,         | Ricambi         | Aggiungi Riga                  | Elimina Righe<br>314,58                                                     | Totale ore                 | 0,75                | mponibile<br>Sc%                | Totale          | 314,58 | 314,58                    |   |
| Info Tecniche<br>Stampe              | T<br>Detta<br>Rica<br>Varie        | agliand<br>I <b>glio V</b> i | o<br>oci<br>314,         | Ricambi<br>58 S | Aggiungi Riga                  | Elimina Righe                                                               | Totale ore                 | 0,75<br>J<br>S      | mponibile<br>Sc%                | Totale          | 314,58 | 314,58<br>314,58          |   |
| Info Tecniche<br>Stampe              | T<br>Detta<br>Rica<br>Varie<br>MDO | agliand<br>I <b>glio V</b> i | o<br>oci<br>314,<br>0,75 | Ricambi         | Aggiungi Riga                  | Elimina Righe                                                               | Totale ore                 | 0,75<br>1<br>5<br>1 | mponibile<br>Sc%<br>Fot. Imponi | Totale<br>ibile | 314,58 | 314,58<br>314,58<br>69,21 |   |

Avvicinando il mouse al valore di 0.75 compare un piccolo pop che spiega cosa è incluso in quel tempo

| Sost 1,00      | 3/11685/006 Dieco freno ant Sv      |              | 0,75 | 99,55  | 99,55  |   |   |
|----------------|-------------------------------------|--------------|------|--------|--------|---|---|
| Sost 1,00      | 0                                   |              | Ter. | 99,55  | 99,55  |   |   |
| Sost 1,00      | - Pinza/e freno ant.                | Rimuovere p. | 0    | 115,48 | 115,48 |   | - |
| Terrera II     | - Ruote (entrambe)                  | Rim. & Inst. | 2.90 | Totale | 465.83 |   |   |
| Tagilando      | - Pastiglie freni anteriori (tutte) | Rim.& Inst.  |      |        |        |   |   |
| Dettaglio Voci |                                     |              |      |        | -      | _ |   |

I due simbolini degli orologi indicano che il tempo di lavorazione di quegli elementi è già INLCUSO nelle voci presenti nel pop up, ovvero:

il tempo di lavorazione dell'elemento "disco freno ant dx" è già incluso nel tempo di 0.75 previsto per il "disco freno ant sx"

|   | Sost     | 1,00  | 34110034990      | Disco freno ant. Sx | 0,75  | 33,35  | 99,55           |   |
|---|----------|-------|------------------|---------------------|-------|--------|-----------------|---|
|   | Sost     | 1,00  | 0                | lisco treno ant Jix | E aft | 99,55  | 99,55<br>115,48 | ÷ |
| Ţ | agliandi | ø. ]( | Incluso in: Disc | o freno ant. Sx     | 2,90  | Totale | 465,83          |   |

il tempo di lavorazione dell'elemento "serie pastiglie freni ant" è già incluso nel tempo di 0.75 previsto per il "disco freno ant sx"

|      |           |      | Incluso in: Disco | o freno ant. Sx           |      |        |        |       |
|------|-----------|------|-------------------|---------------------------|------|--------|--------|-------|
| 1    | Tagliando |      |                   |                           | 2,90 | Totale | 465,83 |       |
|      | Sost      | 1,00 | 34116774050       | Serie nastialie freni ent | 5th  | 115,48 | 115,48 |       |
|      | SOSI      | 1,00 | 34116654996       | Disco freno ant. Dx       | (H)  | 99,55  | aa'ss  |       |
| eren | Cast      | 1.00 | 24446954000       | Dines from out Du         | 100  | 00.55  | 00.55  | -     |
|      | Sost      | 1,00 | 34116854996       | Disco freno ant. Sx       | 0,75 | 99,55  | 99,55  | and a |

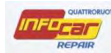

Il software consente inoltre di consultare e aggiungere ulteriori ricambi che si possono selezionare dalle grafiche dinamiche

Per ogni intervento viene gestito il tempo di meccanica e le eventuali operazioni composite

È inoltre possibile la ricerca del ricambio all'interno del listino uffiicale inserendo il suo codice OE nella pagina

NB. Ci sono 2 categorie di ricambi particolari, che hanno sottogruppi

Categoria Implanto frenante

Lameriati esterni

Motore e cambio con supporti

In questi casi, occorre selezionare la categoria e anche il gruppo

| Categoria  | Lamierati esterni            | ~ | Gruppo |                                                                                                  | ~  |
|------------|------------------------------|---|--------|--------------------------------------------------------------------------------------------------|----|
| Ruota a DX |                              |   | L'éle  | Cofano ant.<br>Pannello est. porta ant.<br>Parafango ant.<br>Parafango post. parte inf.<br>Tetto | D3 |
| Categoria  | Motore e cambio con supporti | * | Gruppo | Pannello est. portello post.                                                                     | *  |
| Ruota a DX |                              |   |        | Motore compl.<br>Radiatore<br>Filtro olio<br>Cinghia servizi                                     |    |

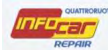

## **RICAMBI ALTERNATIVI**

Cliccando sul simbolino nella colonna AM si apre pagina ricambi alternativi

| OFESSIONAL  | Pre   | Ve       | enti | VO FIA<br>Cod | T IDEA (10/03>) 1.4 BlackLabel Mnv 5p/b/<br>i. motore: 350A1000 - Data Imm.: 06 - 2006 | 1368<br>- Te | 368cc<br>Telaio: ZFA35000000133228 |            |        |        | HELP   |    |
|-------------|-------|----------|------|---------------|----------------------------------------------------------------------------------------|--------------|------------------------------------|------------|--------|--------|--------|----|
|             | AM    | Тр       | Qnt  | Codice Ricam  | Descrizione                                                                            |              | Ore                                | Listino    | %      | Totale | Ordine |    |
| Preventivo  |       |          |      |               | Tagliando dei 60000 km                                                                 |              | 2,00                               |            |        |        |        | ,  |
|             |       | Sost     | 1,00 | 55192012      | Filtro aria                                                                            |              |                                    | 15,70      |        | 15,70  |        | 1  |
|             |       | Sost     | 1,00 | 46544820      | Filtro olio motore                                                                     |              |                                    | 11,98      |        | 11,98  |        | 1  |
|             |       | Sost     | 0,50 |               | Fluido idraulico freni                                                                 | 0            |                                    | 6,00       |        | 3,00   |        |    |
| fo Tecniche |       | Sost     | 1,00 | 71740678      | Guarnizione coperchio punterie, in caso di ne                                          |              |                                    | 20,25      |        | 20,25  |        |    |
|             |       | Sost     | 2,60 |               | Olio motore                                                                            | 0            |                                    | 12,00      |        | 31,20  |        |    |
|             |       | Sost     | 1,00 | 77364158      | Serie pastiglie freni ant.                                                             |              |                                    | 89,67      |        | 89,67  |        | L  |
| amaa        |       | SR       | 1,00 | 46401356      | Disco freno ant. Sx                                                                    |              | 0,80                               |            |        |        |        |    |
| lampe       | Ta    | agliand  | lo ) | Ricambi       | Aggiungi Riga Elimina Righe Totale                                                     | ore          | 3,80                               |            | Totale | 171,80 |        |    |
|             | Detta | alio V   | loci |               |                                                                                        |              |                                    |            |        |        |        |    |
|             |       | <b>a</b> |      |               |                                                                                        |              | 1                                  | mponibile  |        |        | 171,80 |    |
|             | Ricar | nbi      | 171  | ,80           | Sc% 171,80                                                                             |              | 5                                  | Sc%        |        | -      |        | ï  |
|             | Varie |          |      | -             | Sc%                                                                                    |              |                                    |            | ibile. |        |        | 1  |
|             |       |          |      |               |                                                                                        |              |                                    | lot. Impon | IDIIe  |        | 171,80 | 9. |
|             | MDO   |          | 3,80 | x             | Sc%                                                                                    |              | ŀ                                  | va         |        | 22,00  | 37,80  |    |
|             |       | olein    | _    | Smalt rifiu   | ti ES Iva                                                                              |              | 1                                  | Arrot.     |        |        | 200 60 | 17 |

Si può scegliere il ricambio alternativo, per selezionarlo porre il flag e alla chisuurra il ricambio sarà trasferito al preventivo

| F | Ricam    | bi Confronti          |                                                                                                    |           |  |
|---|----------|-----------------------|----------------------------------------------------------------------------------------------------|-----------|--|
| u | tti i pr | odotti                | Descrizione                                                                                                    |           |  |
| r | 0        | Rhiag<br>82226        | pastiglia freno a disco                                                                                                    | 67.00 EUR |  |
|   | 0        | Remsa<br>BPM0858.11   | Pastiglie remsa                                                                                                    | 60.00 EUR |  |
|   | 0        | ATE<br>13.0460-3810.2 | Kit pastiglie freno, Freno a disco - Serie pastiglie freni ant.<br>Trade Numbers: 603810, da anno: 200511, fino a anno: 200802, Lato montaggio: Assale<br>anteriore, Largh: 122,8, Alt: 53,3, Spessore: 18,1, Contatto avvisatore usura: Non predisposto<br>per contatto segnalazione usura, Contatto avvisatore usura: senza contatto segnalazione<br>usura, Articolo complementare/Info integrativa 2: con bulloni pinza freno, № viti/bulloni: 2,<br>Sistema frenante: Bosch, Marchio controllo: E1 90R-01828/635, MAPP-Code disponibile: | 61.00 EUR |  |
|   | 0        | ATE<br>13.0460-3818.2 | Kit pastiglie freno, Freno a disco - Serie pastiglie freni ant.<br>Trade Numbers: 603818, da anno: 200511, fino a anno: 200802, Lato montaggio: Assale<br>anteriore, Largh.: 122,8, Alt.: 53,3, Spessore: 18,1, Contatto avvisatore usura: Con contatto.<br>segnalazione usura, Lungh. contatti segnalazione: 198, Articolo complementare/Info<br>integrativa 2: con bulloni pinza freno, N° viti/bulloni: 2, Sistema frenante: Bosch, Marchio<br>controllo: E1 90R-01828/635, MAPP-Code disponibile:                                        | 66.00 EUR |  |

Dopo aver selezionato i ricambi alternativi, posso confrontare le loro caratteristiche nel TAB Confronti

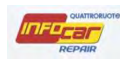

| BE<br>57 | NDIX                                                                          |                                                                                                    |           |
|----------|-------------------------------------------------------------------------------|----------------------------------------------------------------------------------------------------|-----------|
| •        |                                                                               | Kit pastiglie freno, Freno a disco - Serie pastiglie freni post.<br>Trade Numbers: 23623 , Lato montaggio: Assale posteriore, Contatto avvisatore usura: senza<br>contatto segnalazione usura, Sistema frenante: TRW, N° WVA: 23623, Lunghezza: 96, Spessore:<br>17, Alt: 45, Lunghezza 2: 96, Altezza 2: 52, Qualità: OE/162, Articolo complementare/Info<br>integrativa: con accessori, Versione: B                                                                                                    |           |
| AT<br>13 | E<br>0.0460-7217.2<br>12000/37272 002510<br>000000000000000000000000000000000 | Kit pastiglie freno, Freno a disco - Serie pastiglie freni post.<br>Trade Numbers: 23926, fino a anno: 200703, N° porte: 3, Variante di dotaz.: - Performance<br>Parts, Lato montaggio: Assale posteriore, Larghezza 1: 123, Altezza 1: 49,7, Larghezza 2: 123,<br>Altezza 2: 48,1, Spessore: 17,3, Contatto avvisatore usura: Predisposto per contatto<br>segnalazione usura, Contatto avvisatore usura: senza contatto segnalazione usura, Sistema<br>frenante: ATE, Marchio controllo: E1 90R-01891/876, MAPP-Code disponibile: | 77.00 EUR |
|          | Sec. al                                                                       |                                                                                                    |           |

Se NON compare il simbolino nella colonna AM significa che non ci sono ricambi alternativi

Se NON c'è il prezzo del ricambio alternativo, occorre rivolgersi al ricambista

| AM       | Тр   | Qnt  | Codice Ricam | Descrizione                                   |
|----------|------|------|--------------|-----------------------------------------------|
|          |      |      |              | Tagliando dei 60000 km                        |
|          | Sost | 1,00 | 55192012     | Filtro aria                                   |
| <b>a</b> | Sost | 1,00 | 46544820     | Filtro olio motore                            |
|          | Sost | 0,50 |              | Fluido idraulico freni                        |
|          | Sost | 1,00 | 71740678     | Guarnizione coperchio punterie, in caso di ne |
|          | Sost | 2,60 |              | Olio motore                                   |
|          | Sost | 1,00 | 77364158     | Serie pastiglie freni ant.                    |
|          | SR   | 1,00 | 46401356     | Disco freno ant. Sx                           |

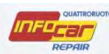

## **ORDINE RICAMBI**

Una volta terminato il preventivo, porre i flag dove occorre per ordinare i pezzi di ricambio.

|                                                                                                    | AM    | Тр       | Qnt  | Codice Ricam | Descrizione                                   |        | Ore  | Listino     | %      | Totale | Ordine    |
|----------------------------------------------------------------------------------------------------|-------|----------|------|--------------|-----------------------------------------------|--------|------|-------------|--------|--------|-----------|
| reventivo                                                                                                    |       |          |      |              | Tagliando dei 60000 km                        |        | 2,00 |             |        |        | $\bigcap$ |
| and the second second s | 圓     | Sost     | 1,00 | 55192012     | Filtro aria                                   |        |      | 15,70       |        | 15,70  |           |
|                                                                                                    |       | Sost     | 1,00 | 46544820     | Filtro olio motore                            |        |      | 11,98       |        | 11,98  |           |
| and the second                                                                                                    |       | Sost     | 0,50 |              | Fluido idraulico freni                        | 0      |      | 6,00        |        | 3,00   |           |
| to Tecniche                                                                                                    |       | Sost     | 1,00 | 71740678     | Guarnizione coperchio punterie, in caso di ne |        |      | 20,25       |        | 20,25  |           |
|                                                                                                    |       | Sost     | 2,60 |              | Olio motore                                   | 0      |      | 12,00       |        | 31,20  |           |
|                                                                                                    |       | Sost     | 1,00 | 77364158     | Serie pastiglie freni ant.                    |        | e    | 89,67       |        | 89,67  |           |
| tompo                                                                                                    |       | SR       | 1,00 | 46401356     | Disco freno ant. Sx                           |        | 0,80 |             |        |        |           |
| ampe                                                                                                    |       | Fagliand | o    | Ricambi      | Aggiungi Riga Elimina Righe Tota              | le ore | 3,80 |             | Totale | 171,80 |           |
|                                                                                                    | Dett  | aglio \  | loci |              |                                               |        |      | Imponibile  |        |        |           |
|                                                                                                    | Rica  | imbi     | 171  | ,80          | Sc% 171,80                                    |        |      | Sc%         |        | _      | 1/1,80    |
|                                                                                                    | Varie |          | -    | -            | Sc%                                           |        |      |             |        |        | _         |
|                                                                                                    |       | ~        |      |              |                                               |        |      | l ot. Impon | ibile  |        | 171,80    |
|                                                                                                    | MDC   | )        | 3,80 | x :          | Sc%                                           |        |      | Iva         |        | 22,00  | 37,80     |
|                                                                                                    | Mate  | eriale   | -    | Smalt. rifiu | ti ES. Iva                                    |        |      | Arrot.      |        |        | 200 60    |

|     | A RIG | θHE   |               |                                                  |      |          |            |          |  |
|-----|-------|-------|---------------|--------------------------------------------------|------|----------|------------|----------|--|
| rc  |       | nti   | B             | MW Serie 1 (E87) 118d cat 5 porte Eletta DPF     |      |          |            | HELP     |  |
| 10  | ve    | iiu   | v <b>u</b> c  | od. motore: 204D4 - Data Imm.: 07 - 2005 - Telai | WBAU | G31090PL | 139778     | licer    |  |
| án. | Té    | Čint  | Cadina Dinam  | Na Depretrone                                    | Ore  | Listing  | ac Totala  | Ordina   |  |
| -un | 16    | GUIT  | Confige Ginda | loudo freni                                      | 0.50 | Clebing  | ve i orare | Set Mine |  |
|     |       |       |               | Pastigle freni postenori                         | 0.95 |          |            |          |  |
|     |       |       |               | Operazioni d'officina standard                   | 0.20 |          |            |          |  |
|     | Sost  | 1,00  | 1             | Conferma cancellazione                           | X    |          |            |          |  |
|     |       | 1,00  | 64319142114   | Si è sicuri di voler eliminare il preventivo?    | 0,25 | 36,70    | 36,70      | E        |  |
|     | SOST  | 1.000 |               | <u></u>                                          |      |          |            | Ē        |  |
|     | Sost  | 1,00  |               |                                                  |      |          |            |          |  |

Per eliminare una singola riga, cliccare due volte sulla riga, nella seguente finestra cliccare su ELIMINA

Per modificare alcuni dettagli (quantità, prezzo, sconto), nella seguente finestra modificare i cliccare e cliccare poi su SALVA

| Modifica                           |                |           |      |         |         | ×     |
|------------------------------------|----------------|-----------|------|---------|---------|-------|
| Tipo intervento: Sost 📝 SR 🗌       | Ricambio in ga | ranzia: 🔲 |      |         |         |       |
| Codice OE                          | )              |           |      |         |         |       |
| Descrizione Fluido idraulico freni |                |           |      |         |         |       |
| Quantità 1 Ore                     | 0,00           | Prezzo    | 0,00 |         | Sconto  |       |
|                                    |                |           |      | Elimina | Annulla | Salva |

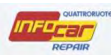

Per aggiungere un elemento, cliccare su AGGIUNGI RIGA

| ROFESSIONAL                                                                                                    | Pre                                           | ve                                          | ntiv                      | O BMW Cod       | / Serie 1 (E87) 118d cat 5 porte<br>motore: 204D4 - Data Imm.: 07 - | Eletta DPF<br>2005 - Telaio | : WBAU | JG31090P                                          | 03977  | 8      | HELP                                |
|----------------------------------------------------------------------------------------------------|-----------------------------------------------|---------------------------------------------|---------------------------|-----------------|---------------------------------------------------------------------|-----------------------------|--------|---------------------------------------------------|--------|--------|-------------------------------------|
|                                                                                                    |                                               |                                             |                           |                 | A Possibili richiami                                                |                             |        |                                                   |        |        |                                     |
|                                                                                                    | ÂM                                            | Тр                                          | Qnt                       | Codice Ricambio | Descrizione                                                         |                             | Ore    | Listino                                           | %      | Totale | Ordine                              |
| Provontivo                                                                                                    |                                               | _                                           |                           |                 | Liquido freni                                                       |                             | 0,50   | 1.1.1.1                                           | -      |        |                                     |
| Tevenuvo                                                                                                    |                                               |                                             |                           |                 | Pastiglie freni posteriori                                          |                             | 0,95   |                                                   |        |        |                                     |
|                                                                                                    |                                               |                                             |                           |                 | Operazioni d"officina standard                                      |                             | 0,20   |                                                   |        |        |                                     |
|                                                                                                    |                                               | Sost                                        | 1,00                      |                 | Analisi GAS                                                         |                             |        |                                                   |        |        |                                     |
| nfo Tecniche                                                                                                    | <b>B</b>                                      | Sost                                        | 1,00                      | 64319142114     | Filtro antipolline                                                  |                             | 0,25   | 36,70                                             |        | 36,70  |                                     |
| ine recinente                                                                                                    |                                               | Sost                                        | 1,00                      |                 | Fluido idraulico freni                                              | 0                           |        |                                                   |        |        |                                     |
|                                                                                                    | 68                                            | Sost                                        | 1,00                      | 34216788183     | Pastiglie freni posteriori                                          |                             |        | 102,55                                            |        | 102,55 |                                     |
| and the second second se |                                               |                                             |                           |                 |                                                                     |                             |        |                                                   |        |        |                                     |
| Stampe                                                                                                    | Ti                                            | agliando                                    | )[                        | Ricambi         | Aggiungi Riga Elimina Righe                                         | Totale ore                  | 1,90   |                                                   | Totale | 139,25 |                                     |
| Stampe                                                                                                    | T.<br>Detta                                   | agliando<br>glio Vo                         | > )[<br>>ci               | Ricambi         | Aggiungi Riga Elimina Righe                                         | Totale ore                  | 1,90   | Imponibile                                        | Totale | 139,25 | 139,25                              |
| Stampe                                                                                                    | T<br>Detta<br>Rical                           | agliando<br>I <b>glio Vo</b><br>mbi         | 2<br>)ci<br>139,2         | Ricambi         | Aggiungi Riga Elimina Righe                                         | Totale ore                  | 1,90   | Imponibile                                        | Totale | 139,25 | 139,25                              |
| Stampe                                                                                                    | T<br>Detta<br>Ricar                           | agliando<br>I <b>glio Vo</b><br>mbi         | o<br>ci<br>139,2          | Ricambi         | Aggiungi Riga Elimina Righe                                         | Totale ore                  | 1,90   | Imponibile<br>Sc%                                 | Totale | 139,25 | 139,25                              |
| Stampe                                                                                                    | T.<br>Detta<br>Ricar<br>Varie                 | agliando<br>I <b>glio Vo</b><br>mbi         | o<br>xci<br>139,2         | Ricambi         | Aggiungi Riga Elimina Righe                                         | Totale ore                  | 1,90   | Imponibile<br>Sc%<br>Tot. Imponi                  | Totale | 139,25 | 139,25                              |
| Stampe                                                                                                    | Detta<br>Ricar<br>Varie<br>MDO                | agliando<br>I <b>glio Ve</b><br>mbi         | o<br>DCI<br>139,2<br>1,90 | Ricambi         | Aggiungi Riga Elimina Righe                                         | Totale ore                  | 1,90   | Imponibile<br>Sc%<br>Tot. Imponi                  | Totale | 139,25 | 139,25<br>139,25<br>30,64           |
| Stampe                                                                                                    | T.<br>Detta<br>Rical<br>Varie<br>MDO<br>Mater | agliandu<br>I <b>glio Vc</b><br>mbi<br>iale | o<br>DCI<br>139,:<br>1,90 | Ricambi         | Aggiungi Riga Elimina Righe                                         | Totale ore                  | 1,90   | Imponibile<br>Sc%<br>Tot. Imponi<br>Iva<br>Arrot. | Totale | 139,25 | 139,25<br>139,25<br>30,64<br>169,89 |

Talvolta sono inseriti alcuni elementi che l'officina ha configurato dall'anagrafica azienda (ogni azienda si configura le sue voci)

#### Es.

olio motore

## batteria

| ARIE                 |                 |                         |            |             |        |  |
|----------------------|-----------------|-------------------------|------------|-------------|--------|--|
| Q.ta                 | Unita di misura | Descrizione             | Codice OE  | %Sc         | Totale |  |
| 1,00                 | ()              | Batteria                | 1.0        |             |        |  |
| 1,00                 |                 | Olio motore             |            |             |        |  |
|                      |                 |                         |            |             |        |  |
|                      |                 |                         |            |             |        |  |
| ipologia             | Ricambio 💙      | Intervento: SR 🕅 Sost [ | 7 Ricambio | in garanzia | a: 🗇   |  |
| ipologia<br>odice OE | Ricambio 💌      | Intervento: SR 📄 Sost 🛛 | Ricambio   | in garanzia | i; 🗇   |  |

Doppio click sulle voci per visualizzare il dettaglio:

١

## oppure

Doppio click sulle voci per far apparire la nuova finestra e aggiungere una riga, la finestra appare popolata, cliccare su Svuota e inserire le nuove chiavi di ricerca:

inserire nel campo **Descrizione** l'elemento ricercato (funzionalità di auto-complete presente, quindi dopo il 5' carattere, compare l'elenco delle voci utili)

| nserimento                         |                       |                                                            |                                                                          |           |                 |        | ×     |
|------------------------------------|-----------------------|------------------------------------------------------------|--------------------------------------------------------------------------|-----------|-----------------|--------|-------|
| VARIE                              |                       |                                                            |                                                                          |           |                 |        |       |
| Q.ta                               | Unita di misura       | Descrizione                                                |                                                                          | Codice OE | %Sc             | Totale |       |
| 1,00                               |                       | Batteria                                                   |                                                                          |           |                 | 1      |       |
| 1,00                               |                       | Olio motore                                                |                                                                          |           |                 |        |       |
|                                    |                       |                                                            |                                                                          |           |                 |        |       |
| Tipologia                          | Ricambio              | - Intervento: SR 🕅 !                                       | 5ost 👿                                                                   | Ricambio  | in garanz       | ia: 🕅  |       |
| Tipologia<br>Codice OE             | Ricambio 🗸            | Intervento: SR 🗖 !<br>Descrizione                          | 5ost 💌                                                                   | Ricambio  | in garanz       | ia: 🕅  |       |
| Tipologia<br>Codice OE             | Ricambio              | Intervento: SR 📄 :<br>Descrizione                          | 5ost 🕡<br>filtro                                                         | Ricambio  | in garanz       | ia: 🕅  |       |
| Tipologia<br>Codice OE<br>Quantità | Ricambio ¥<br>5,50 Te | Intervento: SR 📄 :<br>Descrizione<br>empo(Ore) 0,25 Prezzo | Sost I                                                                   | Ricambio  | in garanz       | ia: 💼  |       |
| Tipologia<br>Codice OE<br>Quantità | Ricambio ¥<br>5,50 Te | Intervento: SR<br>Descrizione<br>empo(Ore) 0,25 Prezzo     | Sost<br>filtro<br>filtro<br>Filtro alime<br>Filtro antip<br>Filtro antip | Ricambio  | in garanz<br>P) | ia: 🕅  | - m + |

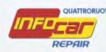

inserire nel campo **Codice OE** l'elemento ricercato (se viene inserito il codice competo, la ricerca forniesce un codice unico; se viene inserito un codice parziale viene presentata una lista di codici in cui andare a indiviudare quello inserito)

| VARIE                  |                   |                                        |           |           |        |   |  |
|------------------------|-------------------|----------------------------------------|-----------|-----------|--------|---|--|
| Q.ta                   | Unita di misura   | Descrizione                            | Codice OE | %Sc       | Totale | 1 |  |
| 1,00                   |                   | Batteria                               |           |           | 1      |   |  |
| 1,00                   |                   | Olio motore                            |           |           |        |   |  |
|                        |                   |                                        |           |           |        |   |  |
| Tipologia              | Ricambio 🛩        | Intervento: SR 🕅 Sost 📝                | Ricambio  | in garanz | ia: 🕅  |   |  |
| Tipologia<br>Codice OE | Ricambio 🛩<br>342 | Intervento: SR 🕅 Sost 📝<br>Descrizione | Ricambio  | in garanz | ia; 🕅  |   |  |

| -       | and a strength of the |                                   | 12000     | 1000 - Divis 1 |   |
|---------|-----------------------|-----------------------------------|-----------|----------------|---|
| Q.ta    | Unita di misura       | Descrizione                       | Codice OE | %Sc Totale     |   |
| 1,      | 00                    | Batteria                          |           |                |   |
| F       | tisultati ricerca     |                                   |           |                | 8 |
| 1.1     | Codice OE             | Descrizion                        | e         | Prezzo         |   |
|         | 34201166073           | DISCO FRENO                       |           | 66,67          |   |
|         | 34202222279           | ROSETTA                           |           | 0,15           |   |
|         | 34203414763           | Vite con collare microincapsulata |           | 2,51           |   |
|         | 34206772121           | VITE ESAGONALE A BLOCCAGGIO AUTO  | OMATICO   | 0,63           |   |
| Tipolog | 34206780218           | LAMIERA DI PROTEZIONE DESTRA      |           | 21,64          |   |
|         | 34206784611           | Supporto ABS/BVA/VDC cavo sx      |           | 5,73           |   |
| Codice  | 34206784620           | Flessibile freno posteriore       |           | 34,58          |   |
| Quanti  | Lemma.                | 6                                 |           |                | - |

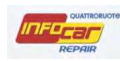

| serimento              |                        |             |                          |                           |           |           |        |  |
|------------------------|------------------------|-------------|--------------------------|---------------------------|-----------|-----------|--------|--|
| VARIE                  |                        |             |                          |                           |           |           |        |  |
| Q.ta                   | Unita di misura        |             | Descrizione              |                           | Codice OE | %Sc       | Totale |  |
| 1,00                   |                        | Batteria    |                          |                           |           |           |        |  |
| 1.00                   |                        | Olio motore |                          |                           |           |           |        |  |
|                        |                        |             |                          |                           |           |           |        |  |
|                        |                        |             |                          |                           |           |           |        |  |
| Tipologia              | Ricambio               | Interve     | nto: SR 🕅                | Sost 🔽                    | Ricambio  | in garanz | ia: 🕅  |  |
| Tipologia<br>Codice OE | Ricambio ¥<br>55192012 | Interve     | ento: SR 🕅<br>Descrizion | ) Sost 🔽<br>e Filtro aria | Ricambio  | in garanz | ia: 🔳  |  |

c'è la possibilità di aggiungere altri elementi (es. lavaggio auto) selezionando manualmente nella list box **Tipologia** la voce **Varie** e compilando opportunamente i campi descrizione , quantità, tempo e prezzo e cliccando poi **Salva** 

| serimento             |                 |                            |                           |             |         |               |       |
|-----------------------|-----------------|----------------------------|---------------------------|-------------|---------|---------------|-------|
| VARIE                 |                 |                            |                           |             |         |               |       |
| Q.ta                  | Unita di misura | Descrizione                | C                         | odice OE    | %Sc     | Totale        |       |
| 1,00                  |                 | Batteria                   |                           |             |         |               |       |
| 1,00                  |                 | Olio motore                |                           |             |         |               |       |
|                       |                 |                            |                           |             |         |               |       |
|                       |                 |                            |                           |             |         |               |       |
|                       |                 |                            |                           |             |         |               |       |
|                       |                 |                            |                           |             |         |               |       |
|                       |                 |                            |                           |             |         |               |       |
|                       |                 |                            |                           |             |         |               |       |
|                       |                 |                            |                           |             |         |               |       |
| Fipologia             | Varie 💌         | Intervento: SR             | Sost                      | Ricambio in | garanzi | a: 📋          |       |
|                       |                 |                            |                           |             |         |               |       |
|                       |                 |                            |                           |             |         |               |       |
| Codice OE             |                 | Descrizion                 | e lavaggio auto           |             |         |               | -     |
| Codice OE             |                 | Descrizion                 | e lavaggio auto           | e<br>2      |         | _             |       |
| Codice OE<br>Quantità | 1 Ten           | Descrizion<br>npo(Ore) Pre | e lavaggio auto<br>zzo 12 | Sconto      |         | )             |       |
| Codice OE<br>Quantità | 1 Ten           | Descrizion<br>npo(Ore) Pre | e lavaggio auto           | Sconto      |         | )             |       |
| Codice OE<br>Quantità | 1 Ten           | Descrizion<br>npo(Ore) Pre | e lavaggio auto           | Sconto      | S       | vuota Annulla | Salva |

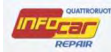

NB. Se ho inserito una voce aggiuntiva intesa come voce ricorrente (es. lavaggio auto) nella sezione ANAGRAFICA AZIENDA comparirà un altro TAB (TAB PERSONALE) accanto a VARIE

| 1        | VARTE PERSONALE                                     |                                                         |                       |                              |               |
|----------|-----------------------------------------------------|---------------------------------------------------------|-----------------------|------------------------------|---------------|
| eventivo | Q.ta Unita di misura                                | Descrizione                                             | Codice OE             | %Sc Totale                   |               |
|          | 1,00 ia                                             | vaggio auto                                             |                       |                              |               |
| ampe     |                                                     |                                                         |                       |                              |               |
| ampe     | Tipologia Ricambio 💌<br>Codice OE                   | Intervento: SR 🔲 Sost 📝<br>Descrizione                  | ۲] Ricambio           | n garanzia: 🕅                |               |
| ampe     | Tipologia Ricambio V<br>Codice OE<br>Quanttà Tempo  | Intervento: SR 🔲 Sost 📝<br>Descrizione<br>5(Ore) Prezzo | ] Ricambio  <br>Scont | n garanzia: 🥅                |               |
| ampe     | Tipologia Ricambio 💙<br>Codice OE<br>Quantità Tempo | Intervento: SR 🔲 Sost 📝<br>Descrizione<br>5(Ore) Prezzo | Ricambio<br>Scont     | n garanzia: 📄<br>o<br>Svuota | Annulla Salva |

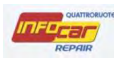

## **INFO TECNICHE**

Click sul sotto-menù verticale, si accede alle info tecniche

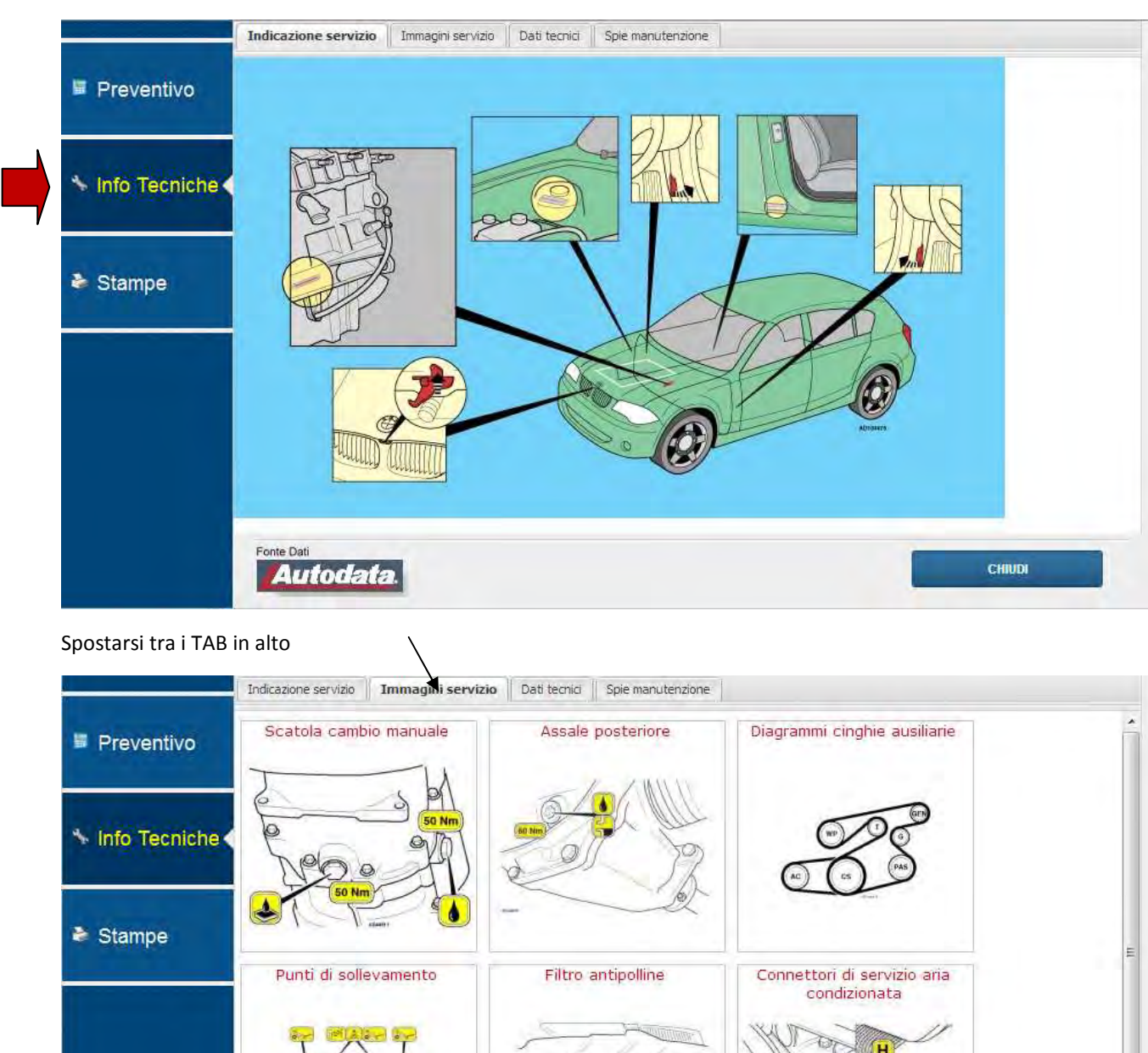

Doppio click sulle immagini per il dettaglio

Fonte Dati

Autodata

CHIUDI

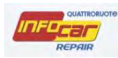

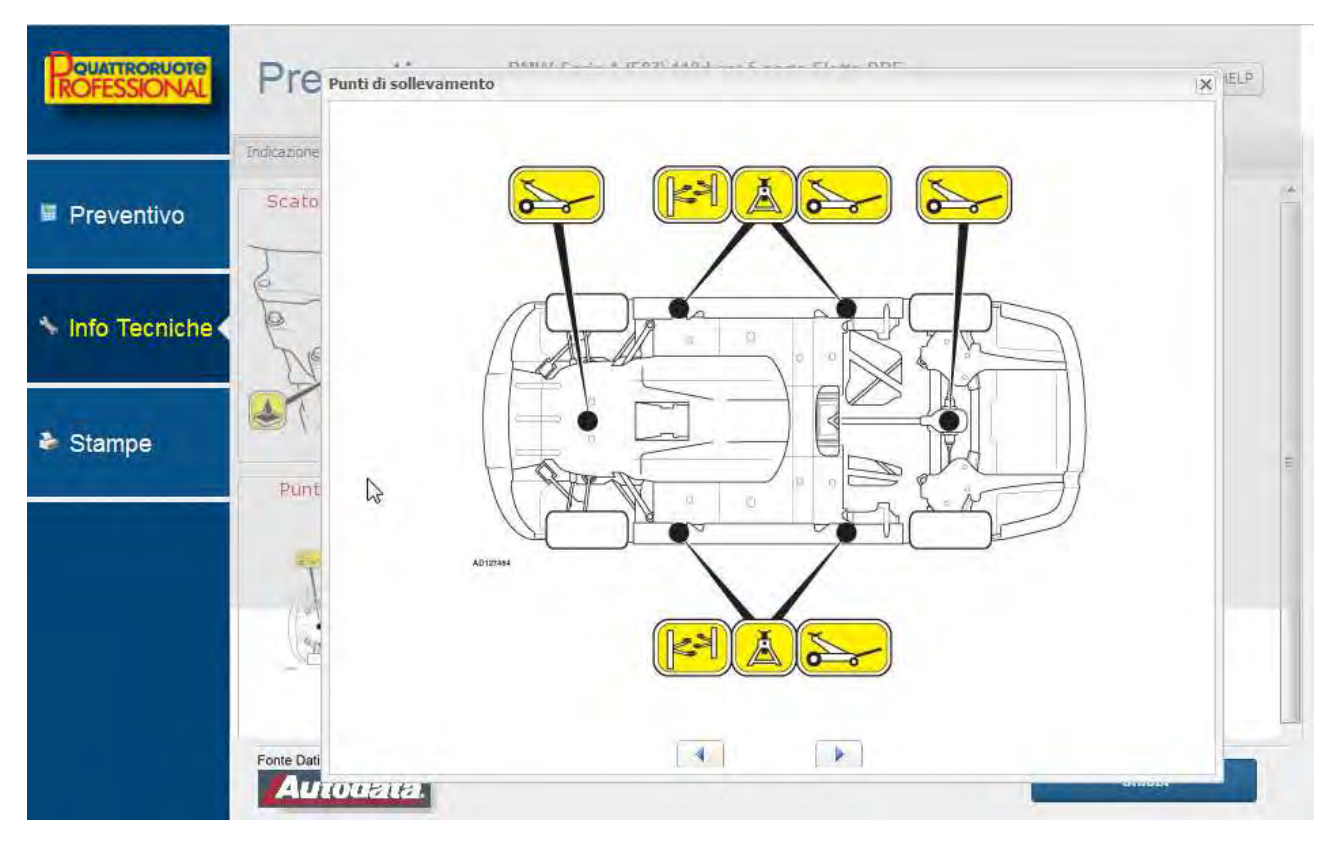

Nel TAB Dati tecnici troviamo tutti i dettagli del veicolo

|                                                                                                    | Indicazione servizio | Immagini servizio | Dati tecnici | Spie manutenzione |                   |                |   |
|----------------------------------------------------------------------------------------------------|----------------------|-------------------|--------------|-------------------|-------------------|----------------|---|
|                                                                                                    | - Identificazione    | e del veïcolo     |              |                   |                   |                |   |
| Preventivo                                                                                                    | N. ADB               |                   |              |                   |                   | 31819          |   |
|                                                                                                    | Modello              |                   |              |                   |                   | 118d           |   |
|                                                                                                    | Modello (continu     | a)                |              |                   |                   | (E81/82/87/88) |   |
| The state of the state of the s | Anno                 |                   |              |                   |                   | 2004-07        |   |
| mio rechiche                                                                                                    | Motore               |                   |              |                   | Codice            | 20 4D 4        |   |
|                                                                                                    | Numero cilindri      |                   |              |                   | Tipo              | 4/DOHC         |   |
|                                                                                                    | Cilindrata           |                   |              |                   | cc                | 1995           |   |
| Ctompo                                                                                                    | Potenza sviluppa     | ita               |              |                   | kW (DIN CV) 1/min | 90 (122) 4000  |   |
| Stampe                                                                                                    | Rapporto di com      | pressione         |              |                   | :1                | 17             |   |
|                                                                                                    | Sistema di alime     | entazione         |              |                   | Marca             | Bosch          |   |
|                                                                                                    | Sistema di alime     | entazione         |              |                   | Tipo              | DDE 6.0        |   |
|                                                                                                    | Impianto di ini      | ezione            |              |                   |                   |                |   |
|                                                                                                    | Misuratore d'aria    | i -               |              |                   | Tipo              | Mass/MAP       |   |
|                                                                                                    | Pompa di iniezio     | ne/carburante     |              |                   | Marca             | Bosch          |   |
|                                                                                                    | Tipo di pompa        |                   |              |                   |                   | с              |   |
|                                                                                                    | Pressione mand       | lata pompa alimen | tazione      |                   | bar               | Min 3,5        |   |
|                                                                                                    | Ordine di iniezio    | ne                |              |                   |                   | 1-3-4-2        | 0 |

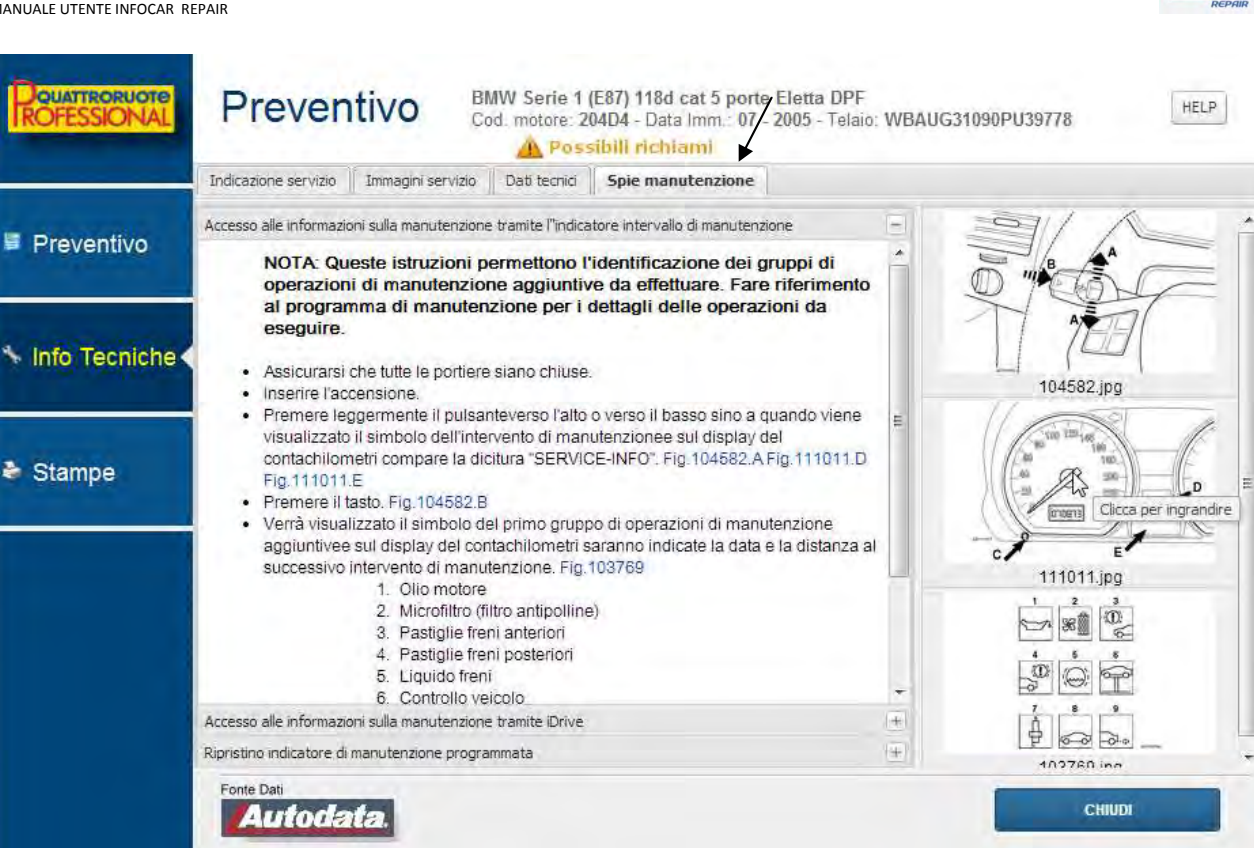

Doppio click sulle immagini per il dettaglio

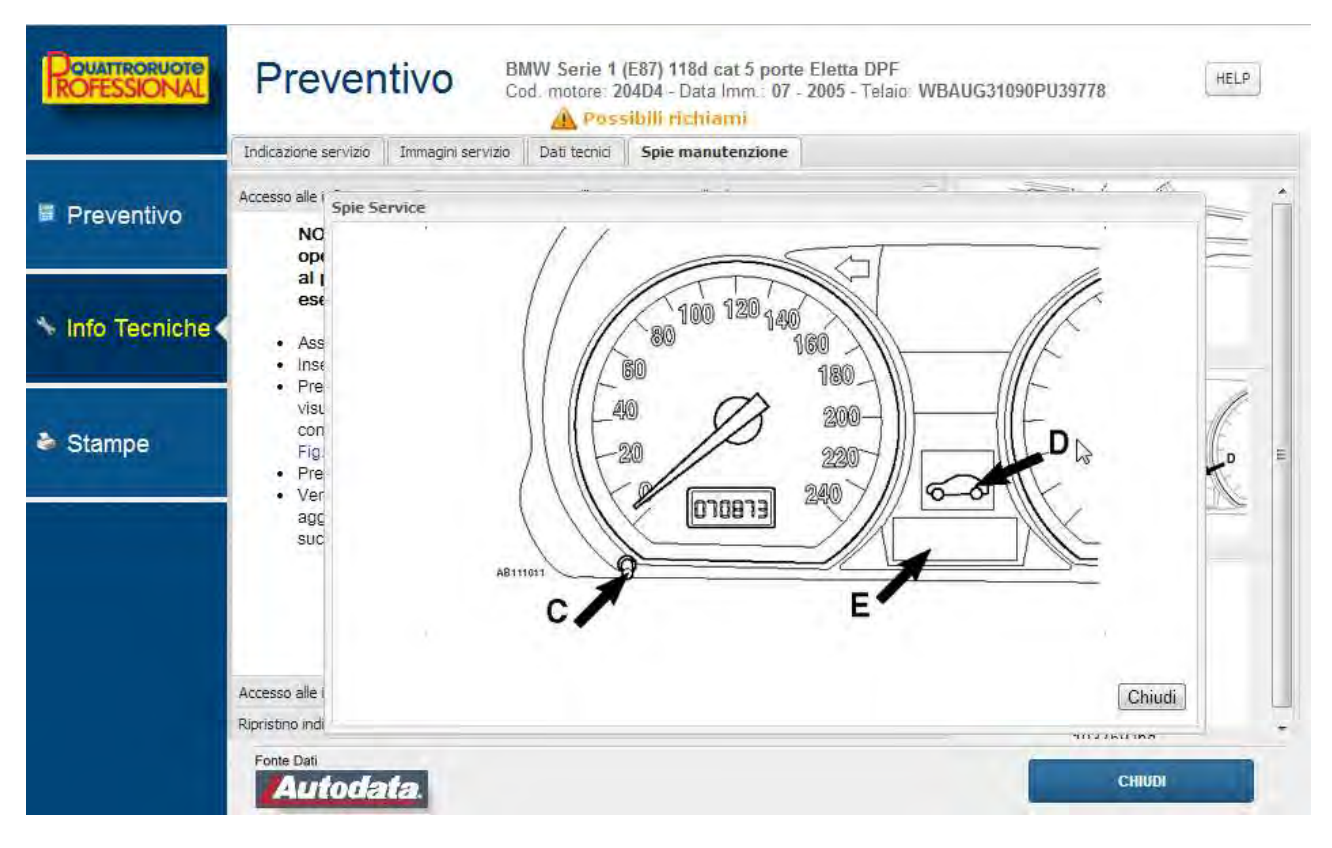

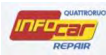

HELP

## **ESEMPI CREAZIONE PREVENTIVO**

Es 1 preventivo Smart

# Preventivo

SMART fortwo 1<sup>e</sup> serie fortwo 700 coupé grandstyle (45 kW) Cod. motore: 15 - Data Imm.: 07 - 2006 - Telaio: WME4503321J292828

| MA                                      | Тр                       | Qnt                      | Codice P | ucam  |                                                                             | Descrizio       | ie.                                                                    |                                           | Ore                                       | Listin                             | 0                   | %                          | Totale |     | Ordine |  |
|-----------------------------------------|--------------------------|--------------------------|----------|-------|-----------------------------------------------------------------------------|-----------------|------------------------------------------------------------------------|-------------------------------------------|-------------------------------------------|------------------------------------|---------------------|----------------------------|--------|-----|--------|--|
|                                         |                          |                          |          |       | A 45000 k                                                                   | m indipendentem | ente dai mesi e su                                                     |                                           | 0,20                                      |                                    |                     |                            |        |     |        |  |
|                                         |                          |                          |          |       | Una chiav                                                                   | e illuminata    |                                                                        |                                           | 1,70                                      |                                    |                     |                            |        |     |        |  |
| 5                                       | Sost                     | 1,00                     |          |       | Analisi G                                                                   | AS              |                                                                        |                                           |                                           |                                    |                     |                            |        |     |        |  |
| s                                       | Sost                     | 1,00                     |          |       | Ricarica A                                                                  | A/C             |                                                                        |                                           |                                           |                                    |                     |                            |        |     |        |  |
|                                         | Sost                     | 1,00                     | Q001972  | 27V00 | Filtro olio r                                                               | motore          |                                                                        |                                           |                                           | 5                                  | 5,46                |                            | 5,     | 46  |        |  |
| 5                                       | Soct                     | 2.2.2                    |          |       |                                                                             |                 |                                                                        | 0                                         |                                           |                                    |                     |                            |        |     |        |  |
| Tar                                     | Indiand                  | 3,00                     | Rica     | mbi   | Olio motor                                                                  | i Rica 1 Flim   | Tutti i can<br>sono da co                                              | npi i<br>mple                             | n gia<br>etare,                           | allo<br>in                         | T                   | otale                      | 5      | 46  |        |  |
| Ta <u>c</u><br>Dettag<br>Ricam          | ogliand<br>glio V<br>nbi | 3,00<br>o<br>oci5        | Ricar    | mbi   | Olio motor Aggiung Sc%                                                      | yi Riga         | Tutti i can<br>sono da co<br>questo caso<br>prezzo (dop<br>campo per i | npi i<br>omple<br>o ma<br>opio o<br>inser | n gia<br>etare,<br>anca<br>click<br>irlo) | allo<br>in<br>un<br>nel            | ibile               | otale                      | 5      | .46 | 5,46   |  |
| Ta <u>o</u><br>Dettag<br>Ricam<br>/arie | ogliand<br>glio V<br>nbi | 3,00<br>o<br>oci<br>5    | Ricar    | mbi   | Olio motor Aggiung Sc% Sc%                                                  | i Riga   Elimi  | Tutti i can<br>sono da co<br>questo caso<br>prezzo (dop<br>campo per i | npi i<br>omple<br>o ma<br>opio<br>inser   | n gia<br>etare,<br>anca<br>click<br>irlo) | Allo<br>in<br>un<br>nel            | 1<br>ibile<br>1poni | otale                      | 5      | ,46 | 5,46   |  |
| Tag<br>Dettag<br>Ricam<br>/arie<br>MDO  | gliand<br>glio V<br>nbi  | 3,00<br>o<br>oci<br>1,90 | Ricar    | mbi   | Olio motor          Aggiung         Sc%         Sc%         Sc%         Sc% | i Riga   Elimi  | Tutti i can<br>sono da co<br>questo caso<br>prezzo (dop<br>campo per i | npi i<br>omple<br>o ma<br>opio o<br>inser | n gia<br>etare,<br>anca<br>click<br>irlo) | Allo<br>in<br>un<br>nel<br>Tot. Im | ibile<br>1poni      | <sup>T</sup> otale<br>bile | 22,00  | 46  | 5,46   |  |

Il software elabora il preventivo ed evidenzia in grassetto tutte le voci inserite manualmente che esulano dal tagliando della casa madre.

Click sui campi gialli

| Modifica                     |                         |                       |
|------------------------------|-------------------------|-----------------------|
| Tipo intervento: Sost 📝 SR 🔲 | Ricambio in garanzia: 🔲 |                       |
| Codice OE                    | 3                       | L2                    |
| Descrizione Analisi GAS      |                         |                       |
| Quantità 1 Ore               | 0,00 Prezzo 0,00        | Sconto                |
|                              |                         | Elimina Annulla Salva |

## Tipo di intervento

Sost = sostituzione

SR = stacco e riattacco

Es 2 preventivo fiat idea

| Preventivo di mecc                                                                                                    | anica |          |      |               |                                     |                                          |                            |                 |            |        |        |        | -  |
|----------------------------------------------------------------------------------------------------|-------|----------|------|---------------|-------------------------------------|------------------------------------------|----------------------------|-----------------|------------|--------|--------|--------|----|
| OFESSIONAL                                                                                                    | Pre   | eve      | enti | VO FIA<br>Cod | T IDEA (10/03>)<br>1. motore: 350A1 | 1.4 BlackLabel Mn<br>000 - Data Imm.: 06 | v 5p/b/1368<br>- 2006 - Te | BCC<br>Haio: ZF | A3500000   | 0133   | 228    | HEL    | P  |
|                                                                                                    | AM    | Тр       | Qnt  | Codice Ricam  |                                     | Descrizione                              |                            | Ore             | Listino    | %      | Totale | Ordine |    |
| Preventivo                                                                                                    |       |          |      |               | Tagliando dei 600                   | 000 km                                   |                            | 2,00            |            |        |        |        | ~  |
| and the second second sec |       | Sost     | 1,00 | 55192012      | Filtro aria                         |                                          |                            |                 | 15,70      |        | 15,70  |        |    |
|                                                                                                    | (III) | Sost     | 1,00 | 46544820      | Filtro olio motore                  |                                          |                            |                 | 11,98      |        | 11,98  |        |    |
|                                                                                                    |       | Sost     | 0,50 |               | Fluido idraulico fr                 | eni                                      | 0                          |                 | 6,00       |        | 3,00   |        |    |
| nfo Tecniche                                                                                                    |       | Sost     | 1,00 | 71740678      | Guarnizione cope                    | erchio punterie, in caso o               | fine                       |                 | 20,25      |        | 20,25  |        |    |
|                                                                                                    |       | Sost     | 2,60 |               | Olio motore                         |                                          | 0                          |                 | 12,00      |        | 31,20  |        |    |
|                                                                                                    |       | Sost     | 1,00 | 77364158      | Serie pastiglie fr                  | reni ant.                                |                            |                 | 89,67      |        | 89,67  |        |    |
| 1                                                                                                    |       | SR       | 1,00 | 46401356      | Disco freno ant.                    | Sx                                       |                            | 0,80            |            |        |        |        | ~  |
| stampe                                                                                                    |       | Fagliand | ot   | Ricambi       | Aggiungi Riga                       | Elimina Righe                            | Totale ore                 | 3,80            |            | Totale | 171,80 |        |    |
|                                                                                                    | Dett  | aglio V  | loci |               |                                     | <u> </u>                                 |                            |                 |            |        |        |        |    |
|                                                                                                    | D:    |          |      | -             | C-01                                |                                          |                            |                 | mponibile  |        |        | 171,80 | 1  |
|                                                                                                    | Rica  | Iami     | 171  | ,80           | 50%                                 | 171,80                                   |                            |                 | Sc%        |        |        |        |    |
|                                                                                                    | Varie | e        |      |               | Sc%                                 |                                          |                            |                 | Tot. Impon | ibile  |        | 171,80 |    |
|                                                                                                    | MDC   | )        | 3,80 | x             | Sc%                                 |                                          |                            | 14              | va         |        | 22,00  | 37,80  |    |
|                                                                                                    | Mate  | riale    | -    | Smalt, rifiu  | rti 📃 E                             | S. Iva                                   |                            |                 | Arrot.     |        |        | 209 60 | TO |

Il software elabora il preventivo ed evidenzia in grassetto tutte le voci inserite manualmente che esulano dal tagliando della casa madre.

| Re | <b>DOUATTROPUOTO</b><br>IROFESSIONAL | Pre      | even       | tivo <sup>FIA</sup> | T IDEA (10/03>) 1.4 BlackLabel Mnv 5p/b/136<br>1. motore: 350A1000 - Data Imm.: 06 - 2006 - Tr | sacc<br>elaio: ZF | A35000000          | 133228      | HE     | LP  | venuto:<br>3K HELP |
|----|--------------------------------------|----------|------------|---------------------|------------------------------------------------------------------------------------------------|-------------------|--------------------|-------------|--------|-----|--------------------|
|    |                                      | AM       | Tp Qn      | Codice Ricam        | Descrizione                                                                                    | Ore               | Listino            | % Totale    | Ordine |     |                    |
|    | E Preventivo                         |          |            |                     | Ogni 60000 km indipendentemente dai mesi                                                       | 0,50              |                    |             |        |     |                    |
|    | - i levenuvo                         |          |            |                     | Ogni 60000 km o 24 mesi                                                                        | 0,50              |                    |             |        | ~   | 100                |
|    |                                      | -        | 0          | 54704044            | Tagliando dei 60000 km                                                                         | 2,00              | 44.00              |             |        |     | Informe Donais ut  |
|    | a second second                      | (B)      | Sust 1,00  | 51791214            | Spazzola tergiparabrezza Sx                                                                    |                   | 11,00              | 11,00       |        |     | on Natale e Felice |
|    | * Info Tecniche                      |          | Sust 1,00  | 51/930/7            | Spazzola tergiparabilezza DX                                                                   |                   | 11,27              | 11,27       |        |     | 10                 |
|    |                                      | (11)     | Soct 1.00  | 46544920            | Filtro olio motoro                                                                             |                   | 11.09              | 11,70       |        | -   |                    |
|    |                                      | 1        | Sost 0.50  | 40344020            | Fluido idraulico freni                                                                         |                   | 11,50              | 11,50       |        | ~   | INFOCAR            |
|    | Stampe                               |          |            |                     |                                                                                                |                   |                    |             |        |     | E DA FIDARSI.      |
|    |                                      | T        | agliando   | Ricambi             | Aggiungi Riga Elimina Righe Totale ore                                                         | 3,00              | TI                 | otale 70,75 |        |     | De Carto           |
|    |                                      | Detta    | aglio Voci |                     |                                                                                                | /                 | Imponibile         |             |        | -   | QUATTRORUC         |
|    |                                      | Rica     | mbi        | 20.75               | Sc% 70.75                                                                                      | /                 | mpomone            |             | 70,75  | 5   | Lcar/              |
|    |                                      |          |            | .0,75               | 10,15                                                                                          |                   | Sc%                |             | _      |     | REPAIR             |
|    |                                      | Varie    | e (        |                     | Tutti i compi in                                                                               | aial              | lo <sup>onit</sup> | bile        | 70,75  | 5   |                    |
|    |                                      | MDC      | 3.0        | x 0                 | sc% IUUU I Campi m                                                                             | gia               |                    | 22.00       | 15.5   | 7   | ain@quattroruoter  |
|    |                                      | Mato     | rialo      | Smalt rife          | 📕 sono da completa                                                                             | are,              | in                 | 22,00       | 10,07  | TOT | 100470400          |
|    |                                      | mate     |            |                     | aueste case man                                                                                | <u></u>           | in                 |             | 80,34  | 2]  | / 024/2400         |
|    |                                      | Fonte Da | 8          |                     | questo caso man                                                                                | La I              |                    |             | _      |     | epair v. 3.3.7.372 |
|    |                                      | AL       | todat      | a.                  | prezzo (doppio cli                                                                             | ck r              | el                 | CHIUDI      |        |     |                    |
|    |                                      | -        |            | _                   |                                                                                                | 2                 |                    |             | -      |     |                    |
|    |                                      |          |            |                     | campo per inseriri                                                                             | 0)                |                    |             |        |     |                    |

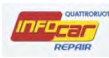

## DETTAGLIO VOCI COSTI

# Preventivo

FIAT IDEA (10/03>) 1.4 BlackLabel Mnv 5p/b/1368cc Cod. motore: 350A1000 - Data Imm.: 06 - 2006 - Telaio: ZFA35000000133228

HELP

| Const. 1                            | Тр                                | Qnt                             | Codice Ricambio | Descriz                 | ione                      |         | Ore  | Listino                           | % Totale               | Ordine                                 |     |
|-------------------------------------|-----------------------------------|---------------------------------|-----------------|-------------------------|---------------------------|---------|------|-----------------------------------|------------------------|----------------------------------------|-----|
|                                     |                                   |                                 |                 | Ogni 60000 km indipende | intemente dai mesi        |         | 0,50 |                                   |                        |                                        | -   |
|                                     |                                   |                                 |                 | Ogni 60000 km o 24 mes  | l                         |         | 0,50 |                                   |                        |                                        | 1   |
|                                     |                                   |                                 |                 | Tagliando dei 60000 km  |                           |         | 2,00 |                                   |                        |                                        | 100 |
|                                     | Sost                              | 1,00                            | 55192012        | Filtro aria             |                           |         |      | 15,70                             | 15,70                  |                                        |     |
|                                     | Sost                              | 1,00                            | 46544820        | Filtro olio motore      |                           |         |      | 11,98                             | 11,98                  |                                        |     |
|                                     | Sost                              | 0,50                            |                 | Fluido idraulico freni  |                           | 0       |      | 8,00                              | 3,00                   |                                        |     |
|                                     | Sost                              | 1,00                            | 71740678        | Guarnizione coperchio p | unterie, in caso di       |         |      | 20,25                             | 20,25                  |                                        |     |
|                                     | Sost                              | 2,60                            |                 | Olio motore             |                           | 0       |      | 12,00                             | 31,20                  |                                        |     |
|                                     |                                   |                                 |                 |                         |                           |         |      |                                   |                        |                                        |     |
| T                                   | agliando                          | 0                               | Ricambi         | Aggiungi Riga Eli       | mina Righe Tot            | ale ore | 9,55 | )                                 | Totale 776,37          | >                                      |     |
| T<br>Detta                          | agliando<br>glio Vo               | o ci                            | Ricambi         | Aggiungi Riga Eli       | mina Righe Tot            | ale ore | 9,55 | )<br>Imponibile                   | Totale 776,37          | )                                      | 1   |
| T<br>Detta<br>Rica                  | agliandi<br><b>glio Vo</b><br>mbi | o<br>oci<br>764,                | Ricambi         | Aggiungi Riga Eli       | 764,37                    | ale ore | 9,55 | Imponibile<br>Sc%                 | 10,00                  | )<br>1115,12<br>111,51                 | 1   |
| T<br>Detta<br>Rica<br>/arie         | agliando<br>glio Vo<br>mbi        | oci<br>764,<br>12               | Ricambi         | Aggiungi Riga Eli       | 764,37                    | ale ore | 9,55 | Imponibile<br>Sc%<br>Tot. Imponil | 10,00 bile             | )<br>1115,12<br>111,51<br>1003,61      | 1   |
| T<br>Detta<br>Rica<br>/arie<br>/IDO | agliand<br>glio Vo<br>mbi         | o<br>oci<br>764,<br>12∕<br>9,55 | Ricambi         | Aggiungi Riga Eli       | 764,37<br>12,00<br>238,75 | ale ore | 9,55 | Imponibile<br>Sc%<br>Tot. Imponil | 10,00<br>10,00<br>bile | 1115,12<br>111,51<br>1003,61<br>220,79 | 1   |

Nella sezione dettaglio voci posso visualizzare i totali dei costi imputati per tagliandi, ricambi, manodopera ect...

Il tot imponibile e dato dalla somma di ricambi + varie + MDO (manodopera), materiale di consumo e smaltimento rifiuti, al netto di sconti.

Il COSTO ORARIO DELLA MANODOPERA è un valore prevalorizzato nell'anagrafica azienda

I **COSTI AGGIUNTIVI** per i materiali di consumo e di smaltimento rifiuti vengono inseri/ti manualmente all'occorrenza.

Gli **SCONTI** sono liberi, si possono inserire sconti sul totale imponibile o sui singoli pezzi di ricambi o sulla manodopera (è possibile inserire anche solo uno sconto sul singolo ricambio: doppio click sulla riga e inserire sconto nella finestra che appare)

| Iodifica       |                |     |                   |         |       |         | /       |       |
|----------------|----------------|-----|-------------------|---------|-------|---------|---------|-------|
| Tipo intervent | o: Sost 🔽 SR [ |     | Ricambio in garan | izia: 📃 |       |         |         |       |
| Codice OE      | 55192012       |     |                   |         |       |         |         |       |
| Descrizione    | Filtro aria    |     |                   |         | /     | /       |         |       |
| Quantità 1     |                | Ore | 0,00              | Prezzo  | 15,70 |         | Sconto  | 6     |
|                |                |     |                   |         | /     | Elimina | Annulla | Salva |

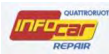

## CHECKLIST

Una volta creato il tagliando viene creata in automatico la checklist con cui si ha modo di certificare al cliente che è stata fatta la manutenzione programmata secondo le specifiche del costruttore del veicolo.

|                                                                                          | tagliando<br>e-mail<br>done Veicolo BMW Se<br>Motore 204D4<br>Tipo Intervento<br>Verifica/rapporto<br>Verifica | erie 1 (E87) 118d cat 5 porte Eletta DPF Targa DC345DC<br>Telato WBAUG31090PU39778 Km 34000<br>Descrizione degli interventi<br>VEICOLO A TERRA<br>Funzionamento freno di stazionamento<br>Codici diagnosi guasti | E E   |
|------------------------------------------------------------------------------------------|----------------------------------------------------------------------------------------------------|----------------------------------------------------------------------------------------------------|-------|
| Preventivo Cliente Descrizi Codice M Info Tecniche V V V V V V V V V V V V V V V V V V V | e-mail<br>tione Veicolo BMW Se<br>Motore 204D4<br>Tipo Intervento<br>Verifica/rapporto<br>Verifica/rapporto    | erie 1 (E87) 118d cat 5 porte Eletta DPF Targa DC345DC<br>Telaio WBAUG31090PU39778 km 34000<br>Descrizione degli interventi<br>VEICOLO A TERRA<br>Funzionamento freno di stazionamento<br>Codici diagnosi guasti | *     |
|                                                                                          | ione Veicolo BMW Se<br>Motore 204D4<br>Tipo Intervento<br>Verifica/rapporto<br>Verifica                        | erie 1 (E87) 118d cat 5 porte Eletta DPF Targa DC345DC<br>Telalo WBAUG31090PU39778 Km 34000<br>Descrizione degli interventi<br>VEICOLO A TERRA<br>Funzionamento freno di stazionamento<br>Codici diagnosi guasti | * m   |
| Info Tecniche   Stampe                                                                   | tione Veicolo BMW Se<br>Motore 204D4<br>Tipo Intervento<br>Verifica/rapporto<br>Verifica                       | erie 1 (E87) 118d cat 5 porte Eletta DPF Targa DC345DC<br>Telaio WBAUG31090PU39778 Km 34000<br>Descrizione degli interventi<br>VEICOLO A TERRA<br>Funzionamento freno di stazionamento<br>Codici diagnosi guasti | e III |
| Info Tecniche V Stampe V V V V V V V V V V V V V V V V V V V                             | Motore 204D4<br>Tipo Intervento<br>Verifica/rapporto<br>Verifica                                               | VEICOLO A TERRA     Funzionamento freno di stazionamento       Codici diagnosi guasti                                                                                                    | ш     |
| Info Tecniche ✓ V ✓ V ✓ V ✓ V ✓ V ✓ V ✓ V ✓ V ✓ V ✓ V ✓ V ✓ V ✓ V                        | Motore 204D4.<br>Tipo Intervento<br>Verifica/rapporto<br>Verifica                                              | Telaio WBAUG31090PU39778 Km 34000 Descrizione degli interventi VEICOLO A TERRA Funzionamento freno di stazionamento Codici diagnosi guasti                                                                       | III   |
| Info Tecniche ✓ V ✓ V ✓ Stampe                                                           | Tipo Intervento<br>Verifica/rapporto<br>Verifica                                                               | Descrizione degli interventi<br>VEICOLO A TERRA<br>Funzionamento freno di stazionamento<br>Codici diagnosi guasti                                                                                                | ш     |
| Stampe                                                                                   | Verifica/rapporto<br>Verifica                                                                                  | VEICOLO A TERRA<br>Funzionamento freno di stazionamento<br>Codici diagnosi guasti                                                                                                    | E     |
| ≥ Stampe                                                                                 | Verifica/rapporto<br>Verifica                                                                                  | Funzionamento freno di stazionamento<br>Codici diagnosi guasti                                                                                                    | _     |
| ≥ Stampe                                                                                 | Verifica                                                                                                    | Codici diagnosi guasti                                                                                                    |       |
| Stampe                                                                                   | Verificalranoorto                                                                                              |                                                                                                    |       |
| 🖻 Stampe 🛛 🗌 🗆 v                                                                         | vermearrappond                                                                                                 | Strumenti/spie di segnalazione                                                                                                    |       |
|                                                                                          | Verifica/rapporto                                                                                              | Guide di scorrimento e canaline di scarico tettuccio apribile<br>Pulizia se richiesto, a costo aggiuntivo. Compreso controllo infiltrazione di acqua nel vano della ruota di scorta e<br>nell'area del bagadiato |       |
|                                                                                          |                                                                                                    | VEICOLO COMPLETAMENTE SOLLEVATO                                                                                                    | De    |
| □ s                                                                                      | Scarico/riempimento                                                                                            | Olio motore                                                                                                    |       |
| s                                                                                        | Sostituzione                                                                                                   | Filtro olio motore                                                                                                    |       |
|                                                                                          |                                                                                                    | VEICOLO SEMISOLLEVATO                                                                                                    |       |
|                                                                                          | Verifica/rapporto                                                                                              | Cavi/innesti freno di stazionamento                                                                                                    |       |
|                                                                                          |                                                                                                    | OPERAZIONI VANO MOTORE                                                                                                    |       |
| s                                                                                        | Sostituzione                                                                                                   | Filtro aria                                                                                                    |       |
|                                                                                          |                                                                                                    | Ogni terza sostituzione olio                                                                                                    |       |
|                                                                                          | Sostituzione                                                                                                   | Filtro carburante principale diesel                                                                                                    | 1     |

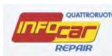

## STAMPE

Terminato l'inserimento di tutti i costi, occorre spostarsi su stampe/email per visualizzare tutti i documenti creati

Preventivi, check list tagliando, ordine ricambi e fattura (rif. PARAGRAFO FATTURAZIONE)

Aprire i pdf e predisporre la stampa o l'invio via mail

|               |                     | A Possibili r                                                                                                    | ichiami |         |                                                                                                    |    |
|---------------|---------------------|----------------------------------------------------------------------------------------------------|---------|---------|----------------------------------------------------------------------------------------------------|----|
| -             |                     | Stampe Attività                                                                                                   |         |         | Documenti Fiscali                                                                                     |    |
| Preventivo    | Modello             | Descrizione                                                                                                    | Prn     | Modello | Descrizione                                                                                           | Pm |
|               | Preventivo base     | Stampa del preventivo realizzato,<br>con intestazione e logo dell'Azienda.                                        | 8       | Fattura | Stampa della Fattura con<br>intestazione e logo dell'Azienda.                                         | 8  |
| Info Tecniche | Preventivo libero   | Stampa del preventivo realizzato,<br>senza intestazione, da utilizzarsi su<br>Carta Intestata propria.            | -       |         | Prima della stampa verrà richiesto il<br>progressivo fiscale e la data di<br>emissione del documento. |    |
| Stampe        | CheckList tagliando | CheckList delle operazioni da<br>eseguire nella realizzazione del<br>tagliando per il rispetto della<br>garanzia. | 8       |         |                                                                                                    |    |
|               | Ordine              | Ordine ricambi.                                                                                                   | -       |         |                                                                                                    |    |
|               |                     |                                                                                                    |         |         |                                                                                                    |    |
|               |                     |                                                                                                    |         |         |                                                                                                    |    |

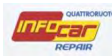

Il preventivo si può considerare concluso quando il pallino diventa verde

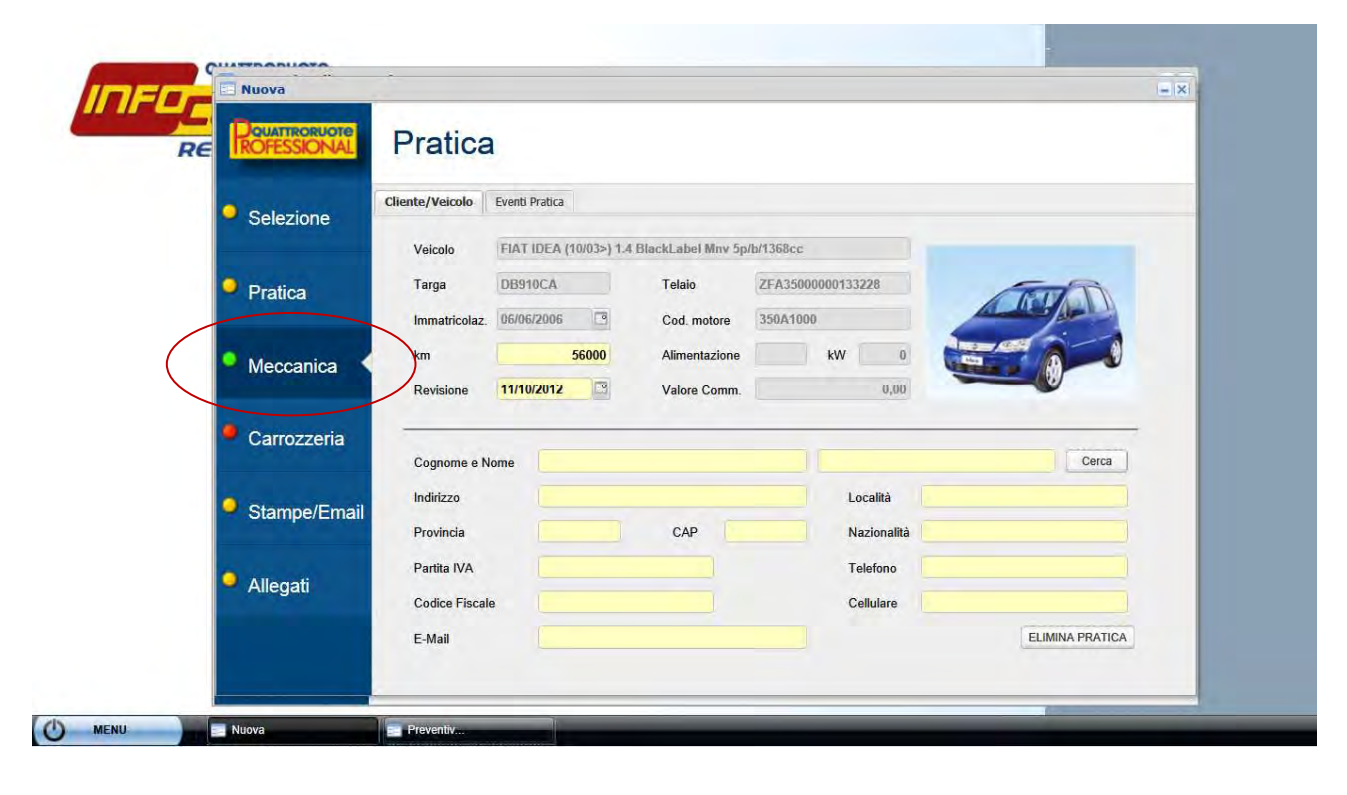